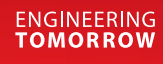

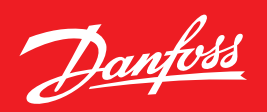

# DIRbuilder<sup>™</sup> Quick Guide **Tips & Tricks for DIRbuilder<sup>™</sup> usage**

DIRbuilder<sup>™</sup> is the new free online selection tool developed for easening your selection of valves. This guideline takes you through the features of the program step-by-step and gives tips & tricks on how to maximize your user-experience with DIRbuilder<sup>™</sup>.

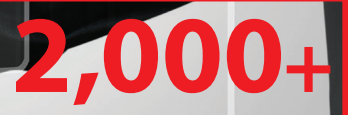

2.1

#### sales code numbers

are comprised in the DIRbuilder™ to facilitate easy valve selection between all Danfoss Industrial Refrigeration products.

## *DIRbuilder*™ quick guide

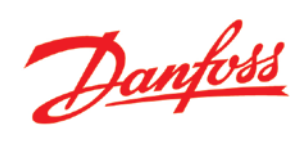

## Contents

| Chapter 01 - The DIRbuilder™ Front Page                                 | 3  |
|-------------------------------------------------------------------------|----|
| Chapter 02 - Explanation Applications Lines and Valves                  | 4  |
| Chapter 03 - Shopping Basket icons                                      | 5  |
| Chapter 04 - Applications and Lines                                     | 7  |
| Chapter 05 - Edit text for Applications, Lines and Valve quantities     | 8  |
| Chapter 06 - Saving the Shopping Basket                                 | 9  |
| Chapter 07 - Load a saved Shopping Basket                               | 10 |
| Chapter 08 - Add standard applications from the IR Application Handbook | 12 |
| Chapter 09 - Move Applications, Lines and Valves by drag-and-drop       | 14 |
| Chapter 10 - Adding and editing project details                         | 15 |
| Chapter 11 - Export to Excel                                            | 16 |
| Chapter 12 - Navigating the Product Library                             | 17 |
| Chapter 13 - The Product Window                                         | 19 |
| Chapter 14 - Selecting a code to add to the Shopping Basket             | 22 |
| Chapter 15 - Add spare parts and accessories                            | 25 |
| Chapter 16 - Type-code                                                  |    |

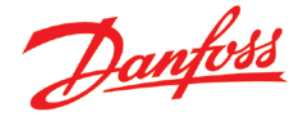

## Chapter 01 - The DIRbuilder<sup>™</sup> Front Page

The DIRbuilder<sup>™</sup> front page will guide you to the main areas of the Danfoss Industrial Refrigeration product configurator.

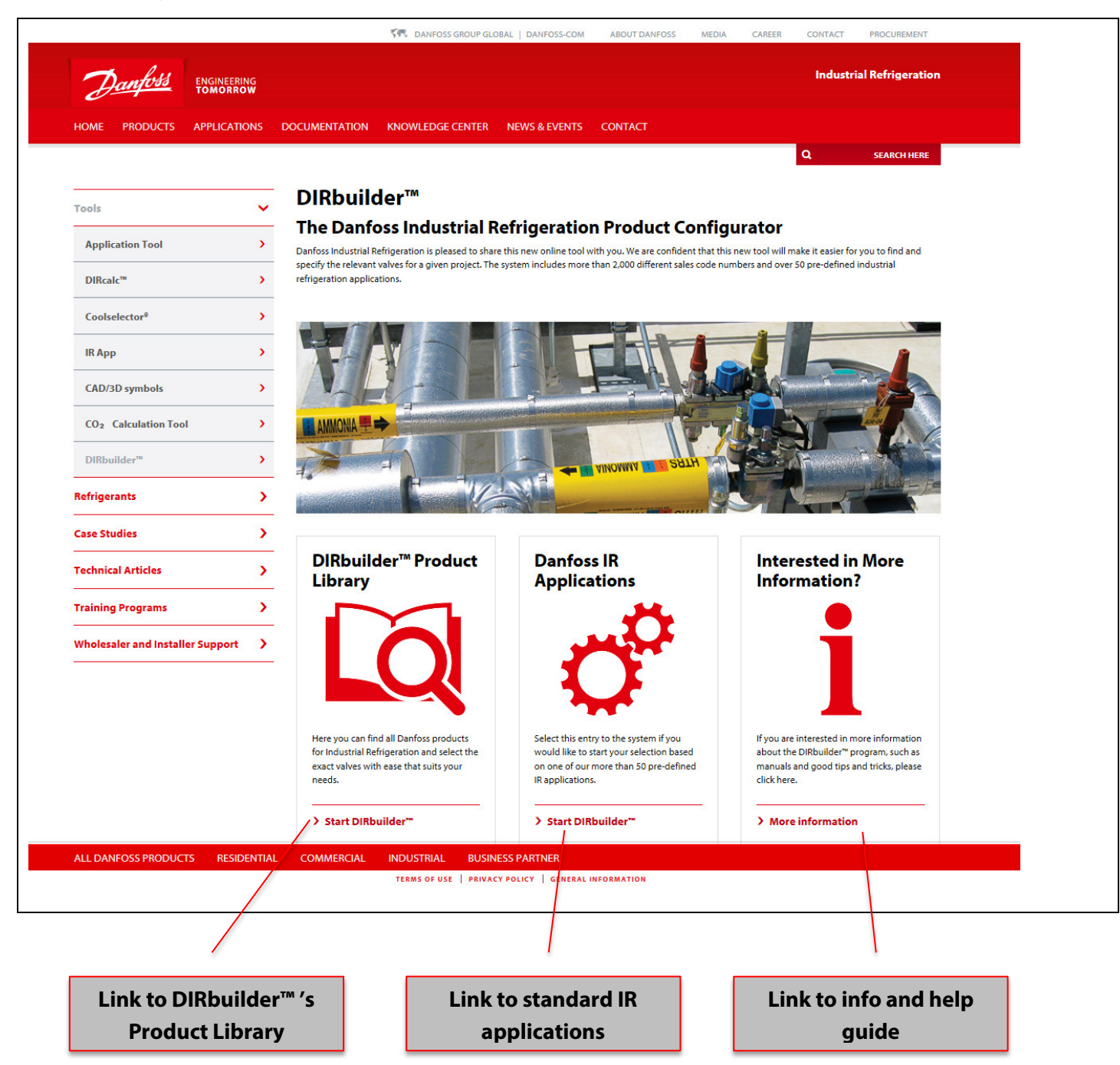

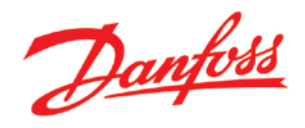

### Chapter 02 - Explanation Applications Lines and Valves

The shopping baskets structure consists of **Applications**, **Lines** and **Valves**. This is similar to examples in the Industrial Refrigeration Application Handbook. **Valves** have **Lines** as parents. **Lines** have **Applications** as parents.

| Basket menu        | Application menu Project details   | File menu H | Hide basket |                                       |  |
|--------------------|------------------------------------|-------------|-------------|---------------------------------------|--|
|                    | A                                  | pplications |             |                                       |  |
| Shopping Basket    |                                    |             |             |                                       |  |
| uantity Sales Code | Product Description                |             | Type Code   |                                       |  |
| Application 1      |                                    |             |             |                                       |  |
| Line 1             |                                    |             |             |                                       |  |
| 1 027B1120         | Normally closed EVM solenoid pilot | alve        |             | i i i i i i i i i i i i i i i i i i i |  |
| 1 02780087         | Pilot valve CVC-XP                 |             |             | <b>.</b>                              |  |
|                    |                                    |             |             |                                       |  |

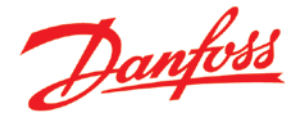

### **Chapter 03 - Shopping Basket icons**

#### What to do... How to do... By hovering Danfoss DIRbuilder™ - The Danfoss Industrial Refrigeration Product Configurator over this icon, Basket menu Hide basket Application menu Project details you may view File men generic images Shopping Basket of the selected Quantity Sales Code Product Description Type Code valve. DX evaporator, with hot gas defrost system with ICF control solution i i i i Liquid line , I 🖉 ICF Flexline™ - Control Solution. (). . M1=Stop. M2=Filter. M3=Solenoid. 1 ) Ple M4=Manual opening, M5=, M6=Sto 1 ) Please select SVA Stop valve. Selection not complete Suction line . 1 Please select SVA Stop valve. Selection not complete **I** 1 ) Please select 2-step on/off valve GPLX - Selection not complete 1 Please select SVA Stop valve. Selection not complete 1 📺 Hot gas line \$ **1**2 ICF Flexline<sup>™</sup> - Control Solution. (). . M1=Stop. M2=Filter. M3=Solenoid. M4=Stop 1 Please select 1 Discharge line ار 🗐 🚽 1 Please select 🔝 Check valve NRVA - Selection not complete 1 By clicking this Danfoss DIRbuilder™ - The Danfoss Industrial Refrigeration Product Configurator icon, the Application or Basket menu Hide basket Application menu Project details File me Line in question Shopping Basket collapses. Quantity Sales Code Product Description Type Code DX evaporator, with hot gas defrost system with ICF control solution **,** vid line R 🗊 🖉 Image: Please select ICF Flexline™ - Control Solution. (). . M1=Stop. M2=Filter. M3=Solenoid. M4=Manual opening. M5=. M6=Stop 1 > Please select 🔝 SVA Stop valve. Selection not complete Suction line 1 Please select SVA Stop valve. Selection not complete 1 Please select Image: Selection not complete 2-step on/off valve GPLX - Selection not complete **I** 1 1 Please select SVA Stop valve. Selection not complete 🔲 Hot gas line **, ,** ICF Flexline™ - Control Solution. (). . M1=Stop. M2=Filter. M3=Solenoid. 1 Please select M4=Stop Discharge line 4 I 🖉 1 Please select Check valve NRVA - Selection not complete By clicking this Danfoss DIRbuilder™ - The Danfoss Industrial Refrigeration Product Configurator icon, the Hide basket Application menu Project details File menu Application or Basket menu Line in question **Shopping Basket** expands. Quantity Sales Code Product Description Type Code DX evaporator, with hot gas defrost system with ICF control solution .

## *DIRbuilder*™ quick guide

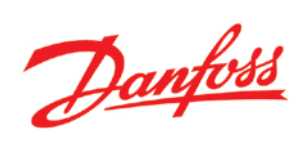

| D.                       | IKbuilder™                                                                                                    | - The                                                                                                    | Danfoss Industrial Ref                                                                                                    | frigeration P                                                                                    | roduct Co                               | nfigurator           | Dantos                                                                                                    |
|--------------------------|----------------------------------------------------------------------------------------------------|----------------------------------------------------------------------------------------------------|----------------------------------------------------------------------------------------------------|--------------------------------------------------------------------------------------------------|-----------------------------------------|----------------------|----------------------------------------------------------------------------------------------------|
|                          | Basket menu                                                                                                    | Hide baske                                                                                                    | t Application menu                                                                                                    | Project details                                                                                  | File menu                               |                      |                                                                                                    |
| in                       |                                                                                                    |                                                                                                    |                                                                                                    |                                                                                                  |                                         |                      |                                                                                                    |
| 5                        | Shopping Basket                                                                                                    |                                                                                                    |                                                                                                    |                                                                                                  |                                         |                      |                                                                                                    |
| Qua                      | antity Sales Code                                                                                                    | Pi                                                                                                    | roduct Description                                                                                                    |                                                                                                  | Тур                                     | e Code               |                                                                                                    |
|                          | DX evaporator, with hot g                                                                                                    | as defrost s                                                                                                    | system with ICF control solution                                                                                                    |                                                                                                  |                                         |                      | <b>I</b> ]                                                                                                    |
|                          | Liquid line                                                                                                    |                                                                                                    |                                                                                                    |                                                                                                  |                                         |                      | <b>I</b>                                                                                                    |
|                          | 1 Please select                                                                                                    | <b>ZA</b>                                                                                                    | ICF Flexline™ - Control Solution. () M1=S                                                                                                    | Stop. M2=Filter. M3=Sole                                                                         | enoid.                                  |                      |                                                                                                    |
|                          | 1 Please select                                                                                                    |                                                                                                    | M4=Manual opening. M5=. M6=Stop<br>SVA Stop valve. Selection not complete                                                                                                    |                                                                                                  |                                         |                      | 1                                                                                                    |
|                          | Suction line                                                                                                    |                                                                                                    |                                                                                                    |                                                                                                  |                                         |                      |                                                                                                    |
| -                        | 1 Please select                                                                                                    | RA                                                                                                    | SVA Stop valve. Selection not complete                                                                                                    |                                                                                                  |                                         |                      | 1                                                                                                    |
|                          | 1 ) Please select                                                                                                    | 2                                                                                                    | 2-step on/off valve GPLX - Selection not co                                                                                                    | omplete                                                                                          |                                         |                      | 1                                                                                                    |
|                          | 1 Please select                                                                                                    | 2                                                                                                    | SVA Stop valve. Selection not complete                                                                                                    |                                                                                                  |                                         |                      | 1                                                                                                    |
|                          | Hot gas line                                                                                                    |                                                                                                    |                                                                                                    |                                                                                                  |                                         |                      | <b>1</b>                                                                                                    |
|                          | 1 Please select                                                                                                    | 24                                                                                                    | ICF Flexline™ - Control Solution. () M1=S                                                                                                    | Stop. M2=Filter. M3=Sole                                                                         | enoid.                                  |                      | 1                                                                                                    |
|                          |                                                                                                    | _                                                                                                    | M4=Stop                                                                                                    |                                                                                                  |                                         |                      | 1                                                                                                    |
| -                        | Discharge line                                                                                                    |                                                                                                    |                                                                                                    |                                                                                                  |                                         |                      |                                                                                                    |
| nis DI                   | Discharge line           1         ) Please select                                                                                                    |                                                                                                    | Check valve NRVA - Selection not complete                                                                                                    | e                                                                                                |                                         | £                    | Dauk                                                                                                    |
| nis DI                   | Discharge line          1       > Please select         IRbuilder       M         Basket menu                                                                                                    | - The Hide baske                                                                                                    | Check valve NRVA - Selection not complete Danfoss Industrial Ref t Application menu                                                                                                    | e<br>frigeration Pr<br>Project details                                                           | roduct Co                               | nfigurator           | Danfo                                                                                                    |
| nis DI                   | Discharge line          1       ) Please select         IRbuilder       M         Basket menu                                                                                                    | - The Hide baske                                                                                                    | Check valve NRVA - Selection not complete Danfoss Industrial Ref t Application menu                                                                                                    | e<br>frigeration Pr<br>Project details                                                           | roduct Co<br>File menu                  | nfigurator           | Danfo                                                                                                    |
| nis DI<br>e is           | Discharge line       1     ) Please select   IRbuilder M Basket menu Shooping Basket                                                                                                    | - The Hide baske                                                                                                    | Check valve NRVA - Selection not complete Danfoss Industrial Ref t Application menu                                                                                                    | e<br>frigeration Pr<br>Project details                                                           | roduct Co<br>File menu                  | nfigurator           | Danfo                                                                                                    |
| nis DI<br>e is s         | Discharge line          1       >Please select         IRbuilder       Masket menu         Basket menu       Shopping Basket                                                                                                    | - The Hide baske                                                                                                    | Check valve NRVA - Selection not complete Danfoss Industrial Ref t Application menu                                                                                                    | e<br>frigeration Pr<br>Project details                                                           | roduct Co<br>File menu                  | nfigurator           | Danfo                                                                                                    |
| nis DI<br>e is s         | Discharge line          1       Please select         IRbuilder       M         Basket menu       M         Shopping Basket       M         Discharge for with hot og       M                                                                                                    | - The Hide baske Pr                                                                                                    | Check valve NRVA - Selection not complete Danfoss Industrial Ref t Application menu oduct Description veters with UE control solution                                                                                                    | e<br>Frigeration Pr<br>Project details                                                           | roduct Co<br>File menu<br>Typ           | nfigurator           | Danfo                                                                                                    |
| nis DI<br>e is s<br>Quan | Discharge line          1       Please select         IRbuilder       Please select         Basket menu       Shopping Basket         Inity       Sales Code         X evaporator, with hot gation       State Score                                                                                                    | - The Hide baske Pr as defrost s                                                                                                    | Check valve NRVA - Selection not complete Danfoss Industrial Ref t Application menu oduct Description ystem with ICF control solution                                                                                                    | e<br>frigeration Pr<br>Project details                                                           | roduct Co<br>File menu<br>Typ           | nfigurator           | Danfo<br>Danfo                                                                                                |
| nis DI<br>e is s<br>Quan | Discharge line          1       Please select         Image: Control of the select select se                                                          | - The Hide baske Pr as defrost s                                                                                                    | Check valve NRVA - Selection not complete Danfoss Industrial Ref t Application menu oduct Description ystem with ICF control solution ICF Elevine " - Control Solution 0 M1=S                                                                                                    | e Frigeration Pr Project details Ston. M2=Filter. M3=Sole                                        | File menu<br>Typ                        | nfigurator           | Danfo                                                                                                    |
| nis DI<br>e is s<br>Quan | Discharge line          1       Please select         I       Please select         I       Please select         I       Basket menu         Basket menu       Shopping Basket         Intity       Sales Code         X evaporator, with hot gate       State of the select         1       Please select                                                                                                    | F - The<br>Hide baske                                                                                                    | Check valve NRVA - Selection not complete Danfoss Industrial Ref t Application menu coduct Description ystem with ICF control solution ICF Flexine <sup>TM</sup> - Control Solution. () M1=S M4=Manual opening. M5=. M6=Stop                                                                                                    | e Frigeration Pr Project details Stop. M2=Filter. M3=Sold                                        | File menu<br>File menu<br>Typ<br>enoid. | nfigurator           | Danfor<br>Danfor                                                                                              |
| nis DJ<br>e is s<br>Quai | Discharge line          1       ) Please select         IIIIIIIIIIIIIIIIIIIIIIIIIIIIIIIIIIII                                                                                                    | Final Action of the second second sec | Check valve NRVA - Selection not complete Danfoss Industrial Ref t Application menu oduct Description ystem with ICF control solution ICF Flexine <sup>TH</sup> - Control Solution. () M1=S M4–Manual opening. M5=, M6–Stop SVA Stop valve. Selection not complete                                                                                                    | e<br>Frigeration Pr<br>Project details<br>Stop. M2=Filter. M3=Sole                               | File menu<br>File menu<br>Typ<br>enoid. | nfigurator           | Danfo<br>Danfo<br>iiiiiiiiiiiiiiiiiiiiiiiiiiiiiiiiiiii                                                        |
| nis DJ<br>e is s<br>Quai | Discharge line          1       ) Please select         IIIIIIIIIIIIIIIIIIIIIIIIIIIIIIIIIIII                                                                                                    | Final Action of the second second sec | Check valve NRVA - Selection not complete Danfoss Industrial Ref t Application menu oduct Description ystem with ICF control solution ICF Flexine <sup>TM</sup> - Control Solution. () M1=S M4=Manual opening. M5=. M6=Stop SVA Stop valve. Selection not complete                                                                                                    | e<br>Frigeration Pr<br>Project details<br>Stop. M2=Filter. M3=Sole                               | File menu<br>File menu<br>Typ<br>enoid. | nfigurator           | Danfo<br>Danfo<br>iiiiiiiiiiiiiiiiiiiiiiiiiiiiiiiiiiii                                                        |
| nis DJ                   | Discharge line          1       ) Please select         1       ) Please select         IRbuilderrm         Basket menu         Basket menu         Shopping Basket         ntity       Sales Code         X evaporator, with hot gas         Liquid line         1       ) Please select         1       ) Please select         Suction       Implease select                                                                                                    | Pr<br>as defrost s                                                                                                    | Check valve NRVA - Selection not complete Danfoss Industrial Ref t Application menu oduct Description ystem with ICF control solution ICF Flexline <sup>TH</sup> - Control Solution. () M1=S M4=Manual opening. M5=. M6=Stop SVA Stop valve. Selection not complete SVA Stop valve. Selection not complete                                                                                              | e<br>Frigeration Pr<br>Project details<br>Stop. M2=Filter. M3=Sole                               | File menu<br>File menu<br>Typ<br>enoid. | nfigurator           | Danfo<br>Danfo<br>iiiiiiiiiiiiiiiiiiiiiiiiiiiiiiiiiiii                                                        |
| nis DJ                   | Discharge line 1 Please select  CRDuilder  Basket menu Basket  Shopping Basket  Shopping Basket  DX evaporator, with hot ge Liquid line  1 Please select 1 Please select 1 Ple | Pr<br>as defrost s                                                                                                    | Check valve NRVA - Selection not complete Danfoss Industrial Ref t Application menu oduct Description ystem with ICF control solution ICF Flexline <sup>TH</sup> - Control Solution. () M1=S M4=Manual opening. M5= M6=Stop SVA Stop valve. Selection not complete SVA Stop valve. Selection not complete 2-step on/off valve GPLX - Selection not co                                                   | e Frigeration Pr Project details Stop. M2=Filter. M3=Sole                                        | File menu<br>File menu<br>Typ<br>enoid. | nfigurator           |                                                                                                    |
| nis DI<br>e is s<br>Quai | Discharge line 1 Please select  CRDuilder  Basket menu Basket Basket Bas | Pr<br>as defrost s                                                                                                    | Check valve NRVA - Selection not complete Danfoss Industrial Ref t Application menu oduct Description ystem with ICF control solution ICF Flexline <sup>rm</sup> - Control Solution. () M1=S M4=Manual opening. M5=. M6=Stop SVA Stop valve. Selection not complete SVA Stop valve. Selection not complete 2-step on/off valve GPLX - Selection not co SVA Stop valve. Selection not complete           | e Frigeration Pi Project details Stop. M2=Filter. M3=Sole                                        | File menu<br>File menu<br>Typ<br>enoid. | nfigurator<br>e Code | Danfor<br>Danfor                                                                                              |
| nis DI<br>e is s<br>Quan | Discharge line          1       Please select         1       Please select         IRbuilderum         Basket         Basket         Basket         Dispanse Select         Dispanse Select         Dispanse Select         1         1       Please select         1       Please select         1       Please select         1       Please select         1       Please select         1       Please select         1       Please select         1       Please select         1       Please select         1       Please select         1       Please select         1       Please select         1       Please select         1       Please select         Hot gas line       Please select                                                                                                    | FA<br>- The<br>Hide basker<br>Pr<br>as defrost s<br>FA<br>CA<br>CA<br>CA<br>CA<br>CA<br>CA<br>CA<br>CA<br>CA<br>C                                                                                                    | Check valve NRVA - Selection not complete Danfoss Industrial Ref t Application menu oduct Description ystem with ICF control solution ICF Flexline <sup>TM</sup> - Control Solution. () M1=S M4=Manual opening. M5= M6=Stop SVA Stop valve. Selection not complete SVA Stop valve. Selection not complete SVA Stop valve. Selection not complete ICE Elexline <sup>TM</sup> - Control Solution. () M1=S | e  Frigeration Pi  Project details  Stop. M2=Filter. M3=Sole  somplete  Stop. M2=Filter. M3=Sole | roduct Co<br>File menu<br>Typ<br>enoid. | nfigurator           | Danfe<br>Danfe<br>3<br>3<br>3<br>3<br>3<br>3<br>3<br>3<br>3<br>3<br>3<br>3<br>3<br>3<br>3<br>3<br>3<br>3<br>3 |

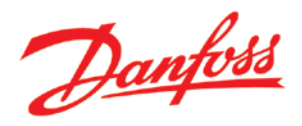

### **Chapter 04 - Applications and Lines**

In order to add valves to the shopping basket, you must first add an application and a line. Follow these easy steps.

How to do...

#### What to do...

| First, choose<br>the 'Application<br>menu'<br>dropdown,<br>followed by<br>'Add<br>application' | DIRbuilder <sup>TM</sup> - The Danfoss Industrial Refrigeration Product Configurator       Image: Configurator         Basket menu       Application menu       Project details       File menu       Hide basket         Add application       Add application selector         Shopping Basket         The basket is empty press the "Add application" button to start |   |
|------------------------------------------------------------------------------------------------|----------------------------------------------------------------------------------------------------|---|
| Then, click the<br>'Add' icon on<br>the application<br>bar to add a<br>line.                   | DIRbuilder <sup>TM</sup> - The Danfoss Industrial Refrigeration Product Configurator       Direction         Basket menu       Application menu       Project details       File menu       Hide basket         Shopping Basket       Application 1       Imenu       Imenu       Imenu       Imenu                                                                      | * |
| Finally, click the<br>'Add' icon on<br>the line to add a<br>valve.                             | DIRbuilder <sup>TM</sup> - The Danfoss Industrial Refrigeration Product Configurator       Direction         Basket menu       Application menu       Project details       File menu       Hide basket         Shopping Basket       Application 1       Image: Shopping Line 1       Image: Shopping Line 1                                                            | * |

### Tips!

- A useful tip is to click 'Hide basket'. Then select a valve and add it to the shopping basket. By doing this, an application and a line will be created automatically.

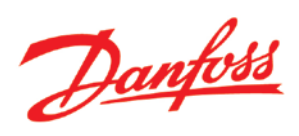

## Chapter 05 - Edit text for Applications, Lines and Valve quantities

To customize the application and line text to suit the project, follow these simple steps.

### What to do...

| First, choose<br>the 'Basket<br>menu'<br>dropdown,<br>followed by<br>'Edit values'. | DIRbuilder <sup>TM</sup> - The Danfoss Industrial Refrigeration Product Configurator          Basket menu       Application menu       Project details       File menu       Hide basket         Clear       Edit values       Shopping Basket       Application 1         Line 1       Line 1       Line 1                | Danfoss<br>& II.a<br>& II.a |
|-------------------------------------------------------------------------------------|----------------------------------------------------------------------------------------------------|-----------------------------|
| Then, edit the<br>text to suit your<br>needs.                                       | DIRbuilder <sup>TM</sup> - The Danfoss Industrial Refrigeration Product Configurator         Basket menu       Application menu       Project details       File menu       Hide basket                                                                                                    | Danfoss                     |
|                                                                                     | Shopping Basket         Evaporator station 01 - with hot gas defrost         Liquid line                                                                                                    |                             |
| Finally, choose<br>the 'Basket                                                      | <b>DIRbuilder<sup>TM</sup> -</b> The Danfoss Industrial Refrigeration Product Configurator                                                                                                    | Danfoss                     |
| menu'<br>dropdown,<br>followed by<br>'Save changes'.                                | Basket menu     Application menu     Project details     File menu     Hide basket       Save changes     Cancel changes     Cancel changes     Image: Cancel changes     Image: Cancel changes       Shopping Basket     Evaporator station 01 - with hot gas defrost     Image: Cancel changes     Image: Cancel changes |                             |
| Your changes<br>will then be<br>saved                                               | DIRbuilder <sup>TM</sup> - The Danfoss Industrial Refrigeration Product Configurator                                                                                                    | Danfoss                     |
| Javeu                                                                               | Basket menu     Application menu     Project details     File menu     Hide basket       Shopping Basket     -     -     -     -     -       Evaporator station 01 - with hot gas defrost     -     -     -     -       Liquid line     -     -     -     -     -                                                          |                             |

How to do...

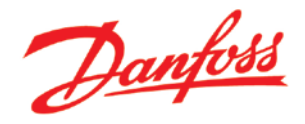

### Chapter 06 - Saving the Shopping Basket

Your shopping basket may be saved at any time, or saved as another file name, to be recalled later. Follow these simple steps.

How to do...

#### What to do...

| First, choose<br>the 'File menu' | DIRbuilder <sup>TM</sup> - The Danfoss Industrial Refrigeration Product Configurator |                                                                                       |                                                                                        |                                            |            |  |
|----------------------------------|--------------------------------------------------------------------------------------|---------------------------------------------------------------------------------------|----------------------------------------------------------------------------------------|--------------------------------------------|------------|--|
| dropdown,                        | Basket menu                                                                          | Application menu Pro                                                                  | ject details File menu                                                                 | Hide basket                                |            |  |
| followed by                      |                                                                                      |                                                                                       | Save basket to file                                                                    |                                            |            |  |
| 'Save basket to                  |                                                                                      |                                                                                       | Load basket from file                                                                  |                                            |            |  |
| file'.                           | Shopping Basket                                                                      |                                                                                       | Export to spreadshee                                                                   | t.                                         |            |  |
|                                  | Quantity Sales Code                                                                  | Product Description                                                                   | Export to Excel                                                                        | ne Code                                    |            |  |
|                                  | Evaporator station 01 - w                                                            | ith hot gas defrost                                                                   |                                                                                        | pe code                                    | 2.11.1     |  |
|                                  | Liquid line                                                                          |                                                                                       |                                                                                        |                                            | 3.00       |  |
|                                  | 1 ) 027L3037                                                                         | ICF Flexline*** - Control Solution<br>SCHEDULE 80). M1=Stop. M2=<br>M5=Motor. M6=Stop | n. 20 mm (3/4 in). Butt weld (ASME B 36.10M<br>Filter. M3=Solenoid. M4=Manual opening. | 1<br>ICF-20-5-20ASXFXEXOXMASX3XXX          |            |  |
|                                  | 1 14885330                                                                           | SVA stop valve. Straightway. 2<br>Standard pack Handwheel                             | 0 mm(3/4 in) Butt weld (ANSI) connection.                                              | SVAS05-020-AA-S-H                          | <b>1</b>   |  |
|                                  | Contact<br>Danfoss for                                                               | ICV 25 with 3/4 inch Butt-weld<br>without cables                                      | ANSI connection and actuator ICAD 600                                                  | ICM025-020-AA-B-x-H9100x                   | <b>3</b>   |  |
|                                  | 1 148B5330                                                                           | SVA stop valve. Straightway. 2<br>Standard neck. Handwheel                            | 0 mm(3/4 in) Butt weld (ANSI) connection.                                              | SVA505-020-AA-S-H                          |            |  |
| Then, at the                     | Shopping Basket                                                                      |                                                                                       |                                                                                        |                                            |            |  |
| bottom of the                    | Quantity Sales Code                                                                  | Product Description                                                                   |                                                                                        | Type Code                                  |            |  |
| nage choose                      | Evaporator station 01 - w                                                            | ith hot gas defrost                                                                   |                                                                                        |                                            |            |  |
| page, choose                     | Liquid line                                                                          | ICT Flaulinette Control Coluin                                                        |                                                                                        |                                            |            |  |
| 'Save as', and                   | 1 ) 027L3037                                                                         | SCHEDULE 80). M1=Stop. M2=<br>M5=Motor. M6=Stop                                       | n. 20 mm (3/4 in). Butt weid (ASME B 36.10P<br>Filter. M3=Solenoid. M4=Manual opening. | ICF-20-6-20ASXFXEXOXMASX3XXX               | <b>1</b>   |  |
| specify where                    | 1 14885330                                                                           | SVA stop valve. Straightway. 2<br>Standard neck. Handwheel                            | 0 mm(3/4 in) Butt weld (ANSI) connection.                                              | SVAS05-020-AA-S-H                          | <b>.</b>   |  |
| you want to                      | Contact<br>Danfoss for<br>sales code                                                 | ICV 25 with 3/4 inch Butt-weld without cables                                         | ANSI connection and actuator ICAD 600                                                  | ICM025-020-AA-B-x-H9100x                   | <b>.</b>   |  |
| save the basket.                 | 1 14885330                                                                           | SVA stop valve. Straightway. 2<br>Standard neck. Handwheel                            | 0 mm(3/4 in) Butt weld (ANSI) connection.                                              | SVA505-020-AA-S-H                          | <b>1</b> 2 |  |
|                                  | e [C                                                                                 | you want to open or save <b>DanfossProductBuilder</b> .                               | "'<br>dpb from productbuildertest.danfoss.net?                                         | Save<br>Save as<br>Open Save • Save and op | en         |  |

### Tips!

- Consider building up your own library of saved baskets. Then you can easily reuse them when needed, for future similar project pricing exercises. For example, make a folder for a customer and save the file according to global location and date (e.g. CompanyName\Country\Year-Month).

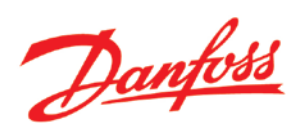

## Chapter 07 - Load a saved Shopping Basket

The baskets you saved in your library may be loaded again. Just follow these simple steps.

### What to do...

### How to do...

| First, choose<br>the 'File menu'<br>dropdown,<br>followed by<br>'Load basket<br>from file'. | DIRbuilder <sup>TM</sup> - The Danfoss Industrial Refrigeration Product Configurator       Image: Configurator         Basket menu       Application menu       Project details       File menu       Hide basket         Save basket to file       Load basket from file       Load basket from file       Export to spreadsheet         The basket is empty press the "Add application" button to start       Export to Excel       Export to Excel                                                                         |
|---------------------------------------------------------------------------------------------|----------------------------------------------------------------------------------------------------|
| Then click<br>'Browse'.                                                                     | DIRbuilder <sup>TM</sup> - The Danfoss Industrial Refrigeration Product Configurator       Image: Configuration Configuration         Basket menu       Application menu       Project details       File menu       Hide basket         Shopping Basket       Image: Configuration       Image: Configuration       Image: Configuration       Image: Configuration         The basket is empty press the "Add application" button to start       Image: Configuration       Image: Configuration       Image: Configuration |
| Then locate<br>your basket and<br>click 'Open'.                                             | DIRbuilder <sup>TM</sup> - The Danfoss Industrial Refrigeration Production Basket menu Application menu Project details File menu Hide to Organize New folder I Reverse The basket is empty press the "Add application" button to start Ot                                                                                                    |
| Finally, click 'Ok'                                                                         | DIRbuilder <sup>TM</sup> - The Danfoss Industrial Refrigeration Product Configurator       Image: Configuration Product Configurator         Basket menu       Application menu       Project details       File menu       Hide basket         Shopping Basket       C: Users\F72353\De @cousse.       Image: C: Users\F72353\De @cousse.         The basket is empty press the "Add application" button to start       Image: C: Users\F72353\De @cousse.                                                                   |

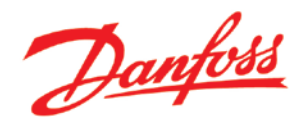

| Now you are ready to                           | DIRbuilder <sup>TM</sup> - The Danfoss Industrial Refrigeration Product Configurator                     | Danfos                                   |
|------------------------------------------------|----------------------------------------------------------------------------------------------------|------------------------------------------|
| continue on or<br>adapt your<br>saved shopping | Basket menu     Application menu     Project details     File menu     Hide basket       Shopping Basket |                                          |
| basket to new                                  | Ouantity Sales Code Droduct Description Type Code                                                        |                                          |
| needs and                                      | DX evaporator 01, with hot gas defrost system with ICF control solution                                  |                                          |
| nreferences                                    | C Liquid line                                                                                            |                                          |
| preferences.                                   | Suction line                                                                                             |                                          |
|                                                | 1 ) 14885630 I Straightway. 40 mm(1 1/2 in) Butt weld (ANSI) SVAS05-040-AA-S-H                           |                                          |
|                                                | 1 ) 148G3151 🔟 🔤 💦 alve GPLX 80 D                                                                        | 1                                        |
|                                                | 1 ) 148B5630 🔝 Straightway. 40 mm(1 1/2 in) Butt weld (ANSI) SVAS05-040-AA-S-H                           | <b>.</b>                                 |
|                                                | 🖸 Hot gas line                                                                                           | <b>1</b>                                 |
|                                                | Discharge line                                                                                           | 5 🗊 🞜                                    |
|                                                | DX evaporator 02, with hot gas defrost system with ICF control solution                                  | 5 🗊 🖉                                    |
|                                                | DX evaporator 03, with hot gas defrost system with ICF control solution                                  | 5 🗐 🖉                                    |
|                                                | DX evaporator 04, with hot gas defrost system with ICF control solution                                  | 5 🗊 🖉                                    |
|                                                | Liquid injection - A compact solution for liquid injection with ICF                                      | 10 I I I I I I I I I I I I I I I I I I I |
|                                                | C Electronic solution for HP liquid level control                                                        | 14 🗐 🖉                                   |
|                                                |                                                                                                    |                                          |

### Tips!

- You may consider emailing saved shopping basket files to colleagues to discuss, compare and reuse successful projects. Or, save basket files onto a common server, so that all may access completed shopping basket files. This may be useful in situations where e.g. the sales engineer is absent and a customer needs to discuss details of a project.

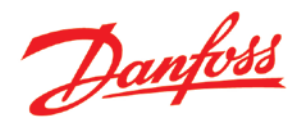

### Chapter 08 - Add standard applications from the IR Application Handbook

DIRbuilder contains many standard applications already found in the Industrial Refrigeration Application Handbook. You may choose one of these applications and add it to the shopping basket by following these simple steps.

How to do...

### What to do...

| First, choose<br>the 'Application | DIRbuilder <sup>TM</sup> - The Danf | oss Industrial Refrigeration Product Configurator                                                                                                    | Danfois                                                        |
|-----------------------------------|-------------------------------------|----------------------------------------------------------------------------------------------------|----------------------------------------------------------------|
| menu                              | Basket menu App                     | lication menu Project details File menu                                                                                                    | Hide basket                                                    |
| dropdown,                         | Add                                 | application                                                                                                    |                                                                |
| followed by                       | Add                                 | application via application selector                                                                                                    |                                                                |
| 'Add                              | Shonning Backet                     |                                                                                                    |                                                                |
| application via                   | Quantity Sales Code                 | Product Description                                                                                                    | Type Code                                                      |
|                                   | Evaporator station 01 - with hot g  | jas defrost                                                                                                    | The core                                                       |
| application                       | Liquid line                         |                                                                                                    | 1. II.                                                         |
| selector'.                        | 1 ) 027L3037                        | ICF Flexline <sup>(**)</sup> - Control Solution. 20 mm (3/4 in). Butt weld (ASME B 36.10)<br>SCHEDULE 80). M1=Stop. M2=Filter. M3=Solenoid. M4=Manual opening.<br>M5=Motor. M6=Stop | 1 ICF-20-6-20ASXFXEXOXMASX3XXX                                 |
|                                   | 1 🕽 14885330 🔝                      | SVA stop valve. Straightway. 20 mm(3/4 in) Butt weld (ANSI) connection.<br>Standard neck. Handwheel                                                                                 | SVAS05-020-AA-S-H                                              |
|                                   | Contact<br>Danfoss for sales code   | ICV 25 with 3/4 inch Butt-weld ANSI connection and actuator ICAD 600 without cables                                                                                                 | ICM025-020-AA-B-x-H9100x                                       |
|                                   | 1 14885330 🔝                        | SVA stop valve. Straightway. 20 mm(3/4 in) Butt weld (ANSI) connection.<br>Standard neck. Handwheel                                                                                 | SVAS05-020-AA-S-H                                              |
|                                   |                                     |                                                                                                    |                                                                |
| Then, choose                      | DIRbuilder <sup>TM</sup> - The Dan  | foss Industrial Refrigeration Product Configurator                                                                                                    | Draffild                                                       |
| the standard                      |                                     |                                                                                                    | Funder                                                         |
|                                   | Reset Add to bas                    | ket Show basket                                                                                                    |                                                                |
| application you                   |                                     | Hot G                                                                                                    | as Defrost for DX                                              |
| need, followed                    | DIRbuilder Product Library          | Airco                                                                                                    | olers                                                          |
| by clicking on                    | Danfoss IR Application Selector     |                                                                                                    | @ AK-CC 210                                                    |
| 'Add to basket'                   | *means mandatory                    | To rec                                                                                                    |                                                                |
| when it                           | Standard Application Solution       | Compressor Controls                                                                                                    |                                                                |
|                                   |                                     | Liquid Level Control     Evaporator Controls                                                                                                    | Compressor Erem other                                          |
| appears.                          |                                     | O Oil Systems                                                                                                    |                                                                |
| ('Add to basket'                  |                                     | O Safety systems O Refrigerant Pump Controls                                                                                                    | To other<br>evaporators                                        |
| only appears                      | Link                                | The Application Handbook                                                                                                    |                                                                |
| only appears                      | Evaporator Controls                 |                                                                                                    | From receiver                                                  |
| when all                          | Evaporator Controls                 | O Direct Expansion Control                                                                                                    |                                                                |
| specifications                    |                                     | Pumped Liquid Circulation Control     Orbit     Hot Gas Defrost for DX Air Coolers                                                                                                  | an an den                                                      |
| are chosen)                       |                                     | O Hot Gas Defrost for Pumped Liquid DX E<br>Circulation Air Coolers                                                                                                    | vaporator with hot gas defrost with compact ICF control<br>ion |
|                                   |                                     | Multi Temperature Changeover                                                                                                    |                                                                |
|                                   | Hot Gas Defrost for DX Air Coolers  | O Media Temperature Control                                                                                                    |                                                                |
|                                   | Hot Gas Defrost for DX Aircoolers   | O DV Evaporator with hot and defeast                                                                                                    |                                                                |
|                                   |                                     | Liquid injection in an air cooler in a                                                                                                    |                                                                |
|                                   |                                     | flooded system using pulse width<br>modulation valve AKVA, with hot gas                                                                                                    |                                                                |
|                                   |                                     | defrost <ul> <li>DX Evaporator with hot gas defrost</li> </ul>                                                                                                    |                                                                |
|                                   |                                     | with compact ICF control solution                                                                                                    |                                                                |
|                                   |                                     | with ICF/ICM, fully welded solution                                                                                                    |                                                                |
|                                   |                                     |                                                                                                    |                                                                |
|                                   |                                     |                                                                                                    |                                                                |

## *DIRbuilder*™ quick guide

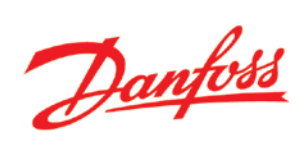

| osing salos                                                                                                    |                                                                                                    | Danfoss    |
|----------------------------------------------------------------------------------------------------|----------------------------------------------------------------------------------------------------|------------|
|                                                                                                    | Basket menu         Application menu         Project details         File menu         Hide basket                                                                                                    |            |
| les for each                                                                                                    |                                                                                                    |            |
| clicking                                                                                                    |                                                                                                    |            |
| ase select'                                                                                                    | Chamine Bashat                                                                                                    |            |
|                                                                                                    | Shopping Basket                                                                                                    |            |
|                                                                                                    | Quantity Sales Code Product Description Type Code                                                                                                    |            |
|                                                                                                    | DX evanorator, with hat as defrost system with TCF control solution                                                                                                    |            |
|                                                                                                    | m Liquid line                                                                                                    | 200        |
|                                                                                                    | Please select     ICF Flexline <sup>***</sup> - Control Solution. () M1=Stop. M2=Filter. M3=Solenoid.                                                                                                    |            |
|                                                                                                    | M4=Manual opening. M5=. M6=Stop                                                                                                    |            |
|                                                                                                    | Suction line                                                                                                    |            |
|                                                                                                    | 1 Please select X SVA Stop valve. Selection not complete                                                                                                    | <b>I</b>   |
|                                                                                                    | 1 Please select 2 :step on/off valve GPLX - Selection not complete                                                                                                    |            |
|                                                                                                    | 1 Please select 🖾 SVA Stop valve. Selection not complete                                                                                                    |            |
|                                                                                                    | Hot gas line                                                                                                    |            |
|                                                                                                    | 1 Please select A ICF Flexing** - Control Solution. () M1=Stop. M2=Filter. M3=Solenoid.<br>M4=Stop                                                                                                    |            |
|                                                                                                    | Discharge line                                                                                                    |            |
|                                                                                                    | 1 Please select 🔝 Check valve NRVA - Selection not complete                                                                                                    |            |
|                                                                                                    | Please select     Check valve NRVA - Selection not complete                                                                                                    | 10 A       |
|                                                                                                    | Please select     Plot controlled servo valve ICS - BL, for Differential pressure regulation with                                                                                                    | 11         |
|                                                                                                    | electric wide-opening. Selection not complete                                                                                                    | 1.1        |
|                                                                                                    | Prese select     AKS Temperature Select - Selection not complete                                                                                                    |            |
|                                                                                                    | A Production of the product and the sense of the sense of |            |
| erwards, you                                                                                                    | 1 Please select AKS Pressure Transmitter - Selection not complete                                                                                                    |            |
| erwards, you<br>y edit the                                                                                           | 1 Please select AKS Pressure Transmitter - Selection not complete DIRbuilder - The Danfoss Industrial Refrigeration Product Configurator                                                                                                    | Das.       |
| erwards, you<br>y edit the<br>antities of                                                                            | 1       Please select       Image: AKS Pressure Transmitter - Selection not complete         DIRbuilder™       - The Danfoss Industrial Refrigeration Product Configurator         Basket menu       Hide basket       Application menu       Project details       File menu                                                                                                    | Dai        |
| erwards, you<br>y edit the<br>antities of<br>yes by                                                                  | 1       Please select       AKS Pressure Transmitter - Selection not complete         DIRbuilder       - The Danfoss Industrial Refrigeration Product Configurator         Basket menu       Hide basket       Application menu       Project details       File menu         Clear       File       File       File       File                                                                                                    | Dar        |
| erwards, you<br>y edit the<br>antities of<br>ves by                                                                  | 1       Please select       AKS Pressure Transmitter - Selection not complete         DIRbuilder       - The Danfoss Industrial Refrigeration Product Configurator         Basket menu       Hide basket       Application menu         Clear       Edit values       File menu                                                                                                    | Dai        |
| erwards, you<br>y edit the<br>antities of<br>ves by<br>posing the                                                    | 1       Please select       AKS Pressure Transmitter - Selection not complete         DIRbuilder™       - The Danfoss Industrial Refrigeration Product Configurator         Basket menu       Hide basket       Application menu       Project details       File menu         Clear       Edit values       de       Product Description       Type Code                                                                                                    | Dau        |
| erwards, you<br>y edit the<br>antities of<br>ves by<br>posing the<br>sket Menu'                                      | 1       Please select       AKS Pressure Transmitter - Selection not complete         DIRbuilder™       - The Danfoss Industrial Refrigeration Product Configurator         Basket menu       Hide basket       Application menu         Project details       File menu         Clear       Edit values       Image: Clear         Edit values       Product Description       Type Code         Dx evaporator rus, with hot gas defrost system with ICF control solution       Type Code                                                                                                    | Dai        |
| erwards, you<br>y edit the<br>antities of<br>ves by<br>posing the<br>sket Menu'<br>owed by                           | 1       Please select       Image: AKS Pressure Transmitter - Selection not complete         DIRbuilder™       - The Danfoss Industrial Refrigeration Product Configurator         Basket menu       Hide basket       Application menu         Clear       -       -         Edit values       -       -         Jde       Product Description       Type Code         Dx evaporator vur, with hot gas defrost system with ICF control solution       -         Liquid line       -       -                                                                                                    | II.        |
| erwards, you<br>y edit the<br>antities of<br>yes by<br>posing the<br>sket Menu'<br>owed by                           | 1       Please select       AKS Pressure Transmitter - Selection not complete         DIRbuilder™ - The Danfoss Industrial Refrigeration Product Configurator         Basket menu       Hide basket       Application menu         Project details       File menu         Clear                                                                                                    | II.        |
| erwards, you<br>y edit the<br>antities of<br>ves by<br>bosing the<br>sket Menu'<br>owed by<br>king on 'Edit          | 1       Please select       AKS Pressure Transmitter - Selection not complete         DIRbuilder™ - The Danfoss Industrial Refrigeration Product Configurator         Basket menu       Hide basket       Application menu         Project details       File menu         Clear       Edit values       File menu         Edit values       Product Description       Type Code         DX evaporator UL, with hot gas defrost system with ICF control solution       Type Code         1       Please select       ICF Flexline™ - Control Solution. () M1=Stop. M2=Filter.         1       Please select       SVA Stop valve. Selection not complete                                                                                                    | Jan<br>Dan |
| erwards, you<br>y edit the<br>antities of<br>yes by<br>posing the<br>sket Menu'<br>owed by<br>king on 'Edit<br>ues'. | 1       Please select       AKS Pressure Transmitter - Selection not complete         DIRbuilder M       - The Danfoss Industrial Refrigeration Product Configurator         Basket menu       Hide basket       Application menu         Project details       File menu         Clear       Edit values       de         Edit values       de       Product Description         Type Code       Type Code         Evaluation       Type Code         I Please select       ICF Flexline <sup>m</sup> - Control Solution. () M1=Stop. M2=Filter.<br>M3=Solenoid. M4=Manual opening. M5=. M6=Stop         1       Please select       SVA Stop valve. Selection not complete         5       Suction line                                                                                                    | II.        |
| erwards, you<br>y edit the<br>antities of<br>yes by<br>bosing the<br>sket Menu'<br>owed by<br>king on 'Edit<br>ues'. | 1       Please select       AKS Pressure Transmitter - Selection not complete         DIRDuilder M - The Danfoss Industrial Refrigeration Product Configurator         Basket menu       Hide basket       Application menu       Project details       File menu         Clear         Edit values       de       Product Description       Type Code         Type Code         DX evaporator UX, with hot gas defrost system with ICF control solution         1       Please select       ICF Flexline <sup>TM</sup> - Control Solution. () M1=Stop. M2=Filter.         1       Please select       SVA Stop valve. Selection not complete         5       Suction line       SVA Stop valve. Selection not complete                                                                                                    | Day.       |
| erwards, you<br>y edit the<br>antities of<br>yes by<br>bosing the<br>sket Menu'<br>owed by<br>king on 'Edit<br>ues'. | 1       Please select       AKS Pressure Transmitter - Selection not complete         DIRBuilder M - The Danfoss Industrial Refrigeration Product Configurator         Basket menu       Hide basket       Application menu       Project details       File menu         Clear         Edit values       de       Product Description       Type Code         Type Code         Dracevaporator U.; with hot gas defrost system with ICF control solution         1       Please select       ICF Flexline*** - Control Solution. () M1=Stop. M2=Filter.         1       Please select       SVA Stop valve. Selection not complete         5       Suction line       SVA Stop valve. Selection not complete         2       Please select       SVA Stop valve. Selection not complete         2       Please select       2-step on/off valve GPLX - Selection not complete                                                                                                    | Ja<br>Dau  |
| erwards, you<br>y edit the<br>intities of<br>yes by<br>oosing the<br>sket Menu'<br>owed by<br>king on 'Edit<br>ues'. | 1       Please select       AKS Pressure Transmitter - Selection not complete         DIRbuilder M - The Danfoss Industrial Refrigeration Product Configurator         Basket menu       Hide basket       Application menu         Project details       File menu         Clear       Edit values       File menu         Edit values       de       Product Description       Type Code         DA evaporator UL, with hot gas defrost system with ICF control solution       Type Code       Type Code         1       Please select       ICF Flexline <sup>TM</sup> - Control Solution, () M1=Stop, M2=Filter.<br>M3=Solenoid, M4=Manual opening. M5= M5=Stop       SVA Stop valve. Selection not complete         2       Please select       SVA Stop valve. Selection not complete       Suction line         2       Please select       SVA Stop valve. Selection not complete       2         2       Please select       SVA Stop valve. Selection not complete       2         2       Please select       SVA Stop valve. Selection not complete       2         2       Please select       SVA Stop valve. Selection not complete       2         2       Please select       SVA Stop valve. Selection not complete       2                                                                                                    | Jan Series |
| erwards, you<br>y edit the<br>antities of<br>ves by<br>bosing the<br>sket Menu'<br>owed by<br>king on 'Edit<br>ues'. | 1       Presse select       AXS Pressure Transmitter - Selection not complete         DIRbuilderm       - The Danfoss Industrial Refrigeration Product Configurator         Basket menu       Hide basket       Application menu       Project details       File menu         Clear       -       -       -       -       -         Edit values       -       -       -       Type Code         -       -       -       -       -       -         -       -       -       -       -       -         -       -       -       -       -       -         -       -       -       -       -       -         -       -       -       -       -       -         -       -       -       -       -       -       -         -       -       -       -       -       -       -       -         -       -       -       -       -       -       -       -       -       -       -       -       -       -       -       -       -       -       -       -       -       -       -       -       -       -       - <td< td=""><td>Ja<br/>Dau</td></td<>                                                                                                    | Ja<br>Dau  |
| erwards, you<br>y edit the<br>antities of<br>ves by<br>bosing the<br>sket Menu'<br>owed by<br>king on 'Edit<br>ues'. | 1       Please select       AKS Pressure Transmitter - Selection not complete         DIRbuilderrik - The Danfoss Industrial Refrigeration Product Configurator         Basket menu       Hide basket       Application menu       Project details       File menu         Clear         Edit values       Ge       Product Description       Type Code         Type Code         Ux evaporator vJ, with hot gas defrost system with ICF control solution         1       Please select       ClCF Flex/line*** - Control Solution. () M1=Stop. M2=Filter.         1       Please select       SVA Stop valve. Selection not complete         2       Please select       SVA Stop valve. Selection not complete         2       Please select       SVA Stop valve. Selection not complete         2       Please select       SVA Stop valve. Selection not complete         2       Please select       SVA Stop valve. Selection not complete         2       Please select       SVA Stop valve. Selection not complete         3       Please select       SVA Stop valve. Selection not complete         4       Please select       SVA Stop valve. Selection not complete         3       Please select       SVA Stop valve. Selection not complete         4                                                                                                    | Ja<br>Dar  |
| erwards, you<br>y edit the<br>antities of<br>ves by<br>bosing the<br>sket Menu'<br>owed by<br>king on 'Edit<br>ues'. | 1       Please select       AKS Pressure Transmitter - Selection not complete         DIRbuilder™ - The Danfoss Industrial Refrigeration Product Configurator         Basket menu       Hide basket       Application menu         Project details       File menu         Clear       Edit values       Image: Clear         Edit values       Product Description       Type Code         •       Decase select       IncP Flexiline™ - Control Solution. () M1=Stop. M2=Filter.         1       Please select       SVA Stop valve. Selection not complete         2       Please select       SVA Stop valve. Selection not complete         2       Please select       SVA Stop valve. Selection not complete         2       Please select       SVA Stop valve. Selection not complete         2       Please select       SVA Stop valve. Selection not complete         2       Please select       SVA Stop valve. Selection not complete         2       Please select       SVA Stop valve. Selection not complete         3       Please select       SVA Stop valve. Selection not complete         4       Please select       SVA Stop valve. Selection not complete         5       Please select       SVA Stop valve. Selection not complete         6       Please select       SVA Stop valve. Sel                                                                                                    |            |
| erwards, you<br>y edit the<br>antities of<br>ves by<br>bosing the<br>sket Menu'<br>owed by<br>king on 'Edit<br>ues'. | 1       Please select       AKS Pressure Transmitter - Selection not complete         DIRbuilder™ - The Danfoss Industrial Refrigeration Product Configurator         Basket menu       Hide basket       Application menu         Project details       File menu         Clear       Edit values       Image: Clear         Edit values       Product Description       Type Code         •       Decase select       IncP Flexine™ - Control Solution. () M1=Stop. M2=Filter.         1       Please select       SVA Stop valve. Selection not complete         2       Please select       SVA Stop valve. Selection not complete         2       Please select       SVA Stop valve. Selection not complete         2       Please select       SVA Stop valve. Selection not complete         2       Please select       SVA Stop valve. Selection not complete         2       Please select       SVA Stop valve. Selection not complete         3       Please select       ICF Flexine™ - Control Solution. () M1=Stop. M2=Filter.         3       Please select       SVA Stop valve. Selection not complete         3       Please select       ICF Flexine™ - Control Solution. () M1=Stop. M2=Filter.         3       Please select       ICF Flexine™ - Control Solution. () M1=Stop. M2=Filter.         4                                                                                                    |            |
| erwards, you<br>y edit the<br>antities of<br>ves by<br>bosing the<br>sket Menu'<br>owed by<br>king on 'Edit<br>ues'. | 1       Pressure Transmitter - Selection not complete         DIRbuilderr* - The Danfoss Industrial Refrigeration Product Configurator         Basket menu       Hide basket         Application menu       Project details         File menu       Clear         Clear       de         Edit values       Product Description         Type Code       Product Description         Userse select       ICF Flexilne** - Control Solution. () M1=Stop. M2=Filter.         1       Please select       SVA Stop valve. Selection not complete         Suction line       SVA Stop valve. Selection not complete         2       Please select       SVA Stop valve. Selection not complete         2       Please select       SVA Stop valve. Selection not complete         2       Please select       SVA Stop valve. Selection not complete         2       Please select       SVA Stop valve. Selection not complete         2       Please select       SVA Stop valve. Selection not complete         3       Please select       SVA Stop valve. Selection not complete         1       Please select       SVA Stop valve. Selection not complete         1       Please select       SVA Stop valve. Selection not complete         1       Please select       SVA Stop valve. Selection not c                                                                                                    |            |
| erwards, you<br>y edit the<br>antities of<br>ves by<br>posing the<br>sket Menu'<br>owed by<br>king on 'Edit<br>ues'. | 1       Presse select       AKS Pressure Transmitter - Selection not complete         DIRbuilder - The Danfoss Industrial Refrigeration Product Configurator         Basket menu       Hide basket       Application menu         Project details       File menu         Clear       de       Product Description         Edit values       de       Product Description         Ux evaporator uz, with hot gas defrost system with ICF control solution       Type Code         Ux evaporator uz, with hot gas defrost system with ICF control solution.       Type Code         Usual ine       ICF Flex/line** - Control Solution. (), . M1=Stop. M2=Filter.         1       Please select       SVA Stop valve. Selection not complete         Soution line       2       Please select       2 > Stap on/off valve GPLX - Selection not complete         2       Please select       SVA Stop valve. Selection not complete       2         Please select       SVA Stop valve. Selection not complete       2         Please select       ICF Flex/line** - Control Solution. (), . M1=Stop. M2=Filter.         M3=Solenoid. M4=Stop       M3=Solenoid. M4=Stop         Please select       Check valve NRVA - Selection not complete         1       Please select       Check valve NRVA - Selection not complete         1       Please select       C                                                                                                    |            |
| erwards, you<br>y edit the<br>antities of<br>ves by<br>posing the<br>sket Menu'<br>owed by<br>king on 'Edit<br>ues'. | 1       Presse select       AKS Pressure Transmitter - Selection not complete         DIRbuilder M - The Danfoss Industrial Refrigeration Product Configurator         Basket menu       Hide basket       Application menu       Project details       File menu         Clear         Edit values       de       Product Description       Type Code         Use evaporator vJ, with hot gas defrost system with ICF control solution. (), , M1=Stop. M2=Filter.         1       Please select       ICF Flex/ine <sup>m</sup> - Control Solution. (), , M1=Stop. M2=Filter.         1       Please select       SVA Stop valve. Selection not complete         2       Please select       SVA Stop valve. Selection not complete         2       Please select       SVA Stop valve. Selection not complete         2       Please select       SVA Stop valve. Selection not complete         2       Please select       SVA Stop valve. Selection not complete         1       Please select       SVA Stop valve. Selection not complete         1       Please select       ICF Flex/ine <sup>m</sup> - Control Solution. (), , M1=Stop. M2=Filter.         1       Please select       SVA Stop valve. Selection not complete         1       Please select       Check valve NRVA - Selection not complete         1       Ple                                                                                                    |            |
| erwards, you<br>y edit the<br>antities of<br>ves by<br>posing the<br>sket Menu'<br>owed by<br>king on 'Edit<br>ues'. | 1       Please select       AXS Pressure Transmitter - Selection not complete         DIRbuilder M       - The Danfoss Industrial Refrigeration Product Configurator         Basket menu       Hide basket       Application menu       Project details       File menu         Clear       Edit values       de       Product Description       Type Code         Ux evaporator UJ, with hot gas defrost system with ICF control solution       Type Code       Type Code         Use select       Image: Solution (), ., M1=Stop, M2=Filter.       M3=Solenoid, M4=Manual opening, M5=. M6=Stop         1       Please select       SVA Stop valve. Selection not complete       SVA Stop valve. Selection not complete         2       Please select       SVA Stop valve. Selection not complete       SVA Stop valve. Selection not complete         2       Please select       SVA Stop valve. Selection not complete       SVA Stop valve. Selection not complete         1       Please select       SVA Stop valve. Selection not complete       SVA Stop valve. Selection not complete         1       Please select       Check valve NRVA - Selection not complete       SVA Stop valve. Selection not complete         1       Please select       Check valve NRVA - Selection not complete       SCA-X Stop/check valve. Selection not complete         1       Please select       Check valve NRVA - Selection not complet                                                                                                    |            |
| erwards, you<br>y edit the<br>antities of<br>ves by<br>bosing the<br>sket Menu'<br>owed by<br>king on 'Edit<br>ues'. | 1       Please select       AKS Pressure Transmitter - Selection not complete         DIRbuildeTrM       - The Danfoss Industrial Refrigeration Product Configurator         Basket menu       Hide basket       Application menu       Project details       File menu         Clear                                                                                                    |            |

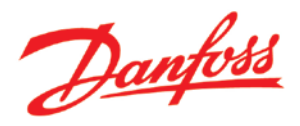

## Chapter 09 - Move Applications, Lines and Valves by drag-and-drop

Applications, Lines and Valves may be moved within the shopping basket by following these simple steps.

#### What to do...

#### How to do...

| ck, hold and  | DIRDuilder <sup>***</sup> - The Danfoss Industrial Refrigerat                                                                                                    | ion Product configurator                                                                                                    |                          |        | Dantoss                                                                         |
|---------------|----------------------------------------------------------------------------------------------------|----------------------------------------------------------------------------------------------------|--------------------------|--------|---------------------------------------------------------------------------------|
| n drag the    | Rasket menu Application menu Project                                                                                                    | details File menu                                                                                                    | Hide basket              |        |                                                                                 |
| olication.    | representation interes (Tapers                                                                                                    |                                                                                                    | inde bositet             |        |                                                                                 |
|               |                                                                                                    |                                                                                                    |                          |        |                                                                                 |
| e or valve of |                                                                                                    |                                                                                                    |                          |        |                                                                                 |
| pice to       | Shopping Basket                                                                                                    |                                                                                                    |                          |        |                                                                                 |
| other         | Quantity Sales Code Product Description                                                                                                    |                                                                                                    | Type Code                |        |                                                                                 |
|               | Evaporator station 01 - with hot gas defrost                                                                                                    |                                                                                                    | The cont                 |        | 2.01.0                                                                          |
| stination.    | DX evaporator, with hot gas defrost system with ICF control solu                                                                                                    | tion                                                                                                    |                          |        | 12.00.00                                                                        |
|               | Liquid line                                                                                                    |                                                                                                    |                          |        | Rala                                                                            |
|               | ICF Flexline™ - Control Solution. ().                                                                                                    | . M1=Stop. M2=Filter. M3=Solenoid.                                                                                                    |                          | Moving |                                                                                 |
|               | M4=Manual opening. M5=, M6=Sto                                                                                                    | p                                                                                                    |                          | woving | 33                                                                              |
|               | 1 Please select A SVA Stop valve. Selection not comp                                                                                                    | lete                                                                                                    |                          | Valves |                                                                                 |
|               | Suction line                                                                                                    | SVA Stop valve. Selection                                                                                                    | not complete             |        | 1                                                                               |
|               | Hot gas line                                                                                                    |                                                                                                    |                          |        |                                                                                 |
|               | Discharge line                                                                                                    |                                                                                                    |                          |        |                                                                                 |
|               | 1 Please select A Check valve NRVA - Selection not c                                                                                                    | omplete                                                                                                    |                          |        |                                                                                 |
|               | 1 ) Please select A Check valve NRVA - Selection not c                                                                                                    | omplete                                                                                                    |                          |        |                                                                                 |
|               | 1 Please select SCA-X Stop/check valve. Selection                                                                                                    | not complete                                                                                                    |                          |        |                                                                                 |
|               | 1 Please select A Pliot controlled servo valve ICS - BL                                                                                                    | , for Differential pressure regulation with                                                                                                    | 1                        |        | ( <b>1</b> )                                                                    |
|               | electric wide-opening. Selection not                                                                                                    | complete                                                                                                    |                          |        |                                                                                 |
|               | electric wide-opening. Selection not 1 Please select  Electronic controller EKC - Selection                                                                                                    | complete<br>not complete                                                                                                    |                          |        | <b>I</b>                                                                        |
|               | I Please select     AKS Pressure Transmitter - Selection     AKS Pressure Transmitter - Selection                                                                                                    | complete<br>i not complete<br>in not complete<br>in not complete                                                                                                    |                          |        | یر او<br>اور او<br>اور او                                                       |
|               | electric wide-opening. Selection not     Please select     Please select     AKS Temperature Sensor - Selection     Please select     AKS Pressure Transmitter - Selection     DIRbuilder <sup>TM</sup> - The Danfoss Industrial Refrigeration                                                                                                    | complete<br>n not complete<br>n not complete<br>ation Product Configurator                                                                                                    |                          |        |                                                                                 |
|               |                                                                                                    | complete<br>n not complete<br>n not complete<br>ation Product Configurator                                                                                                    |                          |        | Danfo                                                                           |
|               |                                                                                                    | complete in not complete n not complete ation Product Configurator ct details File menu                                                                                                    | Hide basket              |        | Danfe                                                                           |
|               |                                                                                                    | complete n not complete n not complete ation Product Configurator ct details File menu                                                                                                    | Hide basket<br>Type Code |        | Danfe                                                                           |
|               | alectric wide-opening. Selection not 1 Please select 1 Please select 1 Please select AKS Temperature Sensor - Selection 1 Please select AKS Pressure Transmitter - Selection 1 Please select AKS Pressure Transmitter - Selection 1 Please select AKS Pressure Transmitter - Selection 1 Please select AKS Pressure Transmitter - Selection 1 Please select AKS Pressure Transmitter - Selection 1 Please select AKS Pressure Transmitter - Selection 1 Please select AKS Pressure Transmitter - Selection 1 Please select AKS Pressure Transmitter - Selection 1 Please select AKS Pressure Transmitter - Selection Shopping Basket Quantity Sales Code Product Description C Evaporator station 01 - with hot gas defrost                                                                                                    | complete n not complete n not complete ation Product Configurator ct details File menu Moving                                                                                                    | Hide basket<br>Type Code |        | Danfe<br>3.                                                                     |
|               | alectric wide-opening. Selection not 1 Please select 1 Please select AKS Temperature Sensor - Selection 1 Please select AKS Pressure Transmitter - Selection 1 Please select AKS Pressure Transmitter - Selection AKS Pressure Transmitter - Selection 1 Please select AKS Pressure Transmitter - Selection AKS Pressure Transmitter - Selection 1 Please select AKS Pressure Transmitter - Selection 1 Please select AKS Pressure Transmitter - Selection 1 Please select AKS Pressure Transmitter - Selection 1 Please select AKS Pressure Transmitter - Selection AKS Pressure Transmitter - Selection 1 Please select 2 AKS Pressure Transmitter - Selection Basket menu Application menu Projection Shopping Basket Quantity Sales Code Product Description Evaporator station 01 - with hot gas defrost DX evaporator, with hot gas defrost system with ICF control so                                                                                                    | complete not complete n not complete ation Product Configurator ct details File menu                                                                                                    | Hide basket<br>Type Code |        | Danfo<br>3.3<br>2.3<br>2.3<br>2.3<br>2.3<br>2.3<br>2.3<br>2.3<br>2.3<br>2.3     |
|               | alectric wide-opening. Selection not 1 Please select AKS Temperature Sensor - Selection 1 Please select AKS Tressure Transmitter - Selection 1 Please select AKS Pressure Transmitter - Selection 1 Please select AKS Pressure Transmitter - Selection 1 Please select AKS Pressure Transmitter - Selection 1 Please select AKS Pressure Transmitter - Selection 1 Please select AKS Pressure Transmitter - Selection 1 Please select AKS Pressure Transmitter - Selection 1 Please select AKS Pressure Transmitter - Selection 1 Please select 2 AKS Pressure Transmitter - Selection 1 Please select 2 AKS Pressure Transmitter - Selection 1 Please select 2 AKS Pressure Transmitter - Selection 3 AKS Pressure Transmitter - Selection 3 AKS Pressure Transmitter - Selection 3 AKS Pressure Transmitter - Selection 4 AKS Pressure Transmitter - Selection 4 AKS Pressure Transmitter - Selection 5 AK Pressure Transmitter - Selection <td>complete in not complete in not complete ation Product Configurator ct details File menu Interes</td> <td>Hide basket<br/>Type Code</td> <td></td> <td>Danfo<br/>34<br/>34<br/>34<br/>34<br/>34<br/>34<br/>34<br/>34</td> | complete in not complete in not complete ation Product Configurator ct details File menu Interes                                                                                                    | Hide basket<br>Type Code |        | Danfo<br>34<br>34<br>34<br>34<br>34<br>34<br>34<br>34                           |
|               | alectric wide-opening, Selection not 1 Please select AKS Temperature Sensor - Selection 1 Please select AKS Pressure Transmitter - Selection 1 Please select AKS Pressure Transmitter - Selection AKS Pressure Transmitter - Selection AKS Pressure Transmitter - Selection AKS Pressure Transmitter - Selection 1 Please select AKS Pressure Transmitter - Selection AKS Pressure Transmitter - Selection AKS Pressure Transmitter - Selection AKS Pressure Transmitter - Selection AKS Pressure Transmitter - Selection AKS Pressure Transmitter - Selection Shopping Basket Quantity Sales Code Product Description Evaporator station 01 - with hot gas defrost DX evaporator, with hot gas defrost system with ICF control so Liquid line Liquid line 1 Please select Liquid line 1 Please select                                                                                                    | complete not complete not complete ation Product Configurator ct details File menu                                                                                                    | Hide basket<br>Type Code |        | ***<br><b>Danfo</b><br>****                                                     |
|               | alectric wide-opening, Selection not alectric wide-opening, Selection not alectric wide-opening, Selection 1 Please select A Electronic controller EKC - Selection 1 Please select A KS Temperature Sensor - Selection 1 Please select A KS Temperature Sensor - Selection 1 Please select A KS Temperature Sensor - Selection 1 Please select A KS Temperature Sensor - Selection 1 Please select A KS Temperature Sensor - Selection 1 Please select A KS Temperature Sensor - Selection 1 Please select A KS Temperature Sensor - Selection 1 Please select A KS Temperature Sensor - Selection 1 Please select A KS Temperature Sensor - Selection 1 Please select System with ICF control so the sensor of Solution. The manuar opening. MS = . M6=5                                                                                                    | complete not complete n not complete ation Product Configurator ct details File menu Union Union | Hide basket<br>Type Code |        | 23<br>23<br>23<br>23<br>23<br>23<br>23<br>23<br>23<br>23<br>23<br>23<br>23<br>2 |
|               | alectric wide-opening, Selection not of Solution. 1 Please select 1 Please select AKS Temperature Sensor - Selection 1 Please select AKS Pressure Transmitter - Selection 1 Please select AKS Pressure Transmitter - Selection 1 Please select AKS Pressure Transmitter - Selection 1 Please select Shopping Basket Quantity Sales Code Product Description Evaporator station 01 - with hot gas defrost DX evaporator, with hot gas defrost system with ICF control so 1 Please select 1 Please select 1 Please select Storp Transmitter - Selection 2 Subord Transmitter - Selection 3 Subord Transmitter - Selection 3 Subord Transmitter - Selection 3 Subord Transmitter - Selection 3 Subord Transmitter - Selection 4 Selection menu 4 Projection 5 Storp Transmitter - Selection 5 Subord Transmitter - Selection 5 Subord Tra                                                                                                    | complete in not complete in not complete ation Product Configurator ct details File menu Ution Ution U | Hide basket<br>Type Code |        |                                                                                 |
|               | alectric wide-opening, Selection not of Solution. 1 Please select AKS Temperature Sensor - Selection 1 Please select AKS Temperature Sensor - Selection not complete the sensor - Selection not complete the sensor - Selection not complete the sensor - Selection not complete the sensor - Selection not complete the sensor - Selection not complete the sensor - Selection not complete the sensor - Selection not complete the sensor - Selection not complete the sensor - Selection not complete the sensor - Selection not complete the sensor - Selection not complete the sensor - Selection not complete the sensor - Selection not complete the                                                    | complete in not complete an ont complete ation Product Configurator ct details File menu Ution Ution U | Hide basket<br>Type Code |        |                                                                                 |
|               | alectric wide-opening, Selection not of a please select 1 Please select AKS Temperature Sensor - Selection 1 Please select AKS Tressure Transmitter - Selection 1 Please select AKS Pressure Transmitter - Selection 1 Please select AKS Pressure Transmitter - Selection 1 Please select AKS Pressure Transmitter - Selection 1 Please select AKS Pressure Transmitter - Selection 1 Please select Basket menu Application menu Projet Shopping Basket Quantity Sales Code Product Description Evaporator station 01 - with hot gas defrost DX evaporator, with hot gas defrost system with ICF control so Liquid line 1 Please select SvA Stop valve. Selection not con Suction line Hot gas line Discharme line                                                                                                    | complete in not complete ation Product Configurator ct details File menu Ution Ution | Hide basket<br>Type Code |        |                                                                                 |
|               | alectric wide-opening, Selection not of Solution. 1 Please select AKS Temperature Sensor - Selection 1 Please select AKS Temperature Sensor - Selection 1 Please select AKS Temperature Sensor - Selection 1 Please select AKS Temperature Sensor - Selection 1 Please select AKS Temperature Sensor - Selection 1 Please select AKS Temperature Sensor - Selection 1 Please select AKS Temperature Sensor - Selection 1 Please select AKS Temperature Sensor - Selection 1 Please select AKS Temperature Sensor - Selection 2 Please select AKS Temperature Sensor - Selection 3 AKS Pressure Transmitter - Selection 3 AKS Pressure Transmitter - Selection 4 AKS Temperature Sensor - Selection 4 AKS Temperature Sensor - Selection 4 AKS Temperature Sensor - Selection 4 AKS Temperature Sensor - Selection 4 AKS Temperature Sensor - Selection 4 AKS Temperature Sensor - Selection 5 AKS Temperature Sensor - Selection 5 A Stop value Selection not core 5 Suction line 4 Hot gas line 5 Discharge line 5 Not appending the sensor - Selection not core 5 Suction line 6 Discharge line 7 Not application                                                                                                    | complete in not complete ation Product Configurator ct details File menu Inter Inter | Hide basket<br>Type Code |        | 2 3 4<br>2 4<br>2 4<br>2 4<br>2 4<br>2 4<br>2 4<br>2 4<br>2 4<br>2 4<br>2       |

### Tips!

- A useful tip is to copy Valves, Lines or Applications and move them to the location needed, instead of creating new Valves, Lines or Applications. This may often prove to save time.

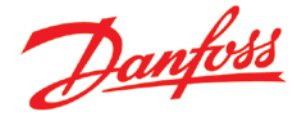

### Chapter 10 - Adding and editing project details

You can attribute specific project details to your shopping basket by following these simple steps.

How to do...

#### What to do...

#### First, choose Danfoss DIRbuilder™ - The Danfoss Industrial Refrigeration Product Configurator the 'Project details' drop Project details Basket menu Hide basket Application menu File menu down, followed Name Address **Shopping Basket** by 'Edit Quantity Sales Code Product Description property'. DX evaporator 01, with hot gas defrost system with ICF control solution R 🗊 🖉 🗖 Liquid line 4 1 Please select I ICF Flexline™ - Control Solution. (). . M1=Stop. M2=Filter. M3=Solenoid. M4=Manual opening. M5=. M6=Stop 1 ) Please select 🔝 SVA Stop valve. Selection not complete Suction line 🚦 Hot gas line 👩 Discharge line Then, assign Danfoss DIRbuilder™ - The Danfoss Industrial Refrigeration Product Configurator your project details and click Hide basket Application menu Project details Basket menu File menu Save changes. Project details × Shopping Basket Name Cool Kelly Applications Quantity Sales Code Product Description Address 22 Ballygobackwards DX evaporator 01, with hot gas defrost system with ICF contro R 🗊 🖉 Ireland 📋 Liquid line i i i i Customer no. 0178-4258 1 ) Please select IICF Flexline™ - Control Solu M3=Solenoid, M4=Manual o Sales engineer Ryan 1 ) Please select 🔝 SVA Stop valve. Selection no Suction line B 🛛 🖉 Cancel 👩 Hot gas line 4 I 4 Discharge line 4 I 🖉 Danfoss DIRbuilder<sup>TM</sup> - The Danfoss Industrial Refrigeration Product Configurator Project details File menu Hide basket Basket menu Application menu Name Address Ireland Cool Kelly Applications 22 Ballygobackwards Customer No. 1452-8596 Salesperson Ryan Shopping Basket Quantity Sales Code Product Description Type Code Evaporator station 01 - with hot gas defrost 🖸 Liquid line DX evaporator, with hot gas defrost system with ICF control solution Suction line 3 🖸 Hot gas line 400 Discharge line 3 14

### Tips!

- Please note that, if you require more than 7 project detail lines, first, save the changes and then edit again as explained. You will notice that 5 new detail lines will be automatically created.

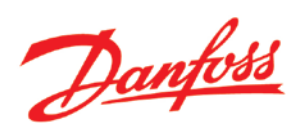

### **Chapter 11 - Export to Excel**

In order to export your shopping basket to Excel, follow these simple steps.

### What to do...

#### How to do...

| Desilvat success          | <b>DIRbuilder<sup>TM</sup> -</b> The Danfoss Industrial Refrigeration Product Configurator                                                                                                    |                                                                                                    |                                                                                                    |                                                                                                    |                                                                                                    |  |
|---------------------------|----------------------------------------------------------------------------------------------------|----------------------------------------------------------------------------------------------------|----------------------------------------------------------------------------------------------------|----------------------------------------------------------------------------------------------------|----------------------------------------------------------------------------------------------------|--|
| Basket menu               | Application menu                                                                                                    | Project details                                                                                                    | File menu                                                                                                    | Hide basket                                                                                                    |                                                                                                    |  |
|                           |                                                                                                    |                                                                                                    | Save basket to fil                                                                                                    | e                                                                                                    |                                                                                                    |  |
|                           |                                                                                                    |                                                                                                    |                                                                                                    |                                                                                                    |                                                                                                    |  |
|                           |                                                                                                    |                                                                                                    | Load basket from                                                                                                    | file                                                                                                    |                                                                                                    |  |
| Shopping Basket           |                                                                                                    |                                                                                                    | Export to spreads                                                                                                    | iheet                                                                                                    |                                                                                                    |  |
| Quantity Sales Code       | Product Description                                                                                                    | _                                                                                                    | Export to Excel                                                                                                    | pe Code                                                                                                    |                                                                                                    |  |
| Evaporator station 01 - w | ith hot gas defrost                                                                                                    |                                                                                                    |                                                                                                    |                                                                                                    | 300                                                                                                    |  |
| DX evaporator, with hot g | as defrost system with ICI                                                                                                    | F control solution                                                                                                    |                                                                                                    |                                                                                                    |                                                                                                    |  |
| Suction line              |                                                                                                    |                                                                                                    |                                                                                                    |                                                                                                    |                                                                                                    |  |
| Hot gas line              |                                                                                                    |                                                                                                    |                                                                                                    |                                                                                                    | <b>R</b>                                                                                                    |  |
| Discharge line            |                                                                                                    |                                                                                                    |                                                                                                    |                                                                                                    | 1                                                                                                    |  |
| New Application           |                                                                                                    |                                                                                                    |                                                                                                    |                                                                                                    | 304                                                                                                    |  |
| Liquid line               |                                                                                                    |                                                                                                    |                                                                                                    |                                                                                                    | 6 I .                                                                                                    |  |
| 1 Please select           | ICF Flexline™ - Contr<br>M4=Manual opening.                                                                                                    | rol Solution. () M1=Stop.<br>M5=. M6=Stop                                                                                                    | 12=Filter. M3=Solenoid                                                                                                    |                                                                                                    | <b>I</b>                                                                                                    |  |
| 1 Please select           | SVA Stop valve. Sele                                                                                                    | ction not complete                                                                                                    |                                                                                                    |                                                                                                    |                                                                                                    |  |
| New Application           |                                                                                                    |                                                                                                    |                                                                                                    |                                                                                                    |                                                                                                    |  |
|                           | ICF Flexline™ - Contro                                                                                                    | ol Solution. () M1=Stop. N                                                                                                    | 2=Filter. M3=Solenoid.                                                                                                    |                                                                                                    |                                                                                                    |  |
| 1 Please select           | M4=Manual opening.                                                                                                    | M5=. M6=Stop                                                                                                    |                                                                                                    |                                                                                                    |                                                                                                    |  |
| 1 Please select           | SVA Stop valve. Selec                                                                                                    | tion not complete                                                                                                    |                                                                                                    |                                                                                                    | 3040                                                                                                    |  |
|                           |                                                                                                    |                                                                                                    |                                                                                                    |                                                                                                    |                                                                                                    |  |
|                           |                                                                                                    |                                                                                                    |                                                                                                    |                                                                                                    |                                                                                                    |  |
|                           |                                                                                                    |                                                                                                    |                                                                                                    |                                                                                                    |                                                                                                    |  |
|                           |                                                                                                    |                                                                                                    |                                                                                                    |                                                                                                    |                                                                                                    |  |
|                           |                                                                                                    |                                                                                                    |                                                                                                    |                                                                                                    |                                                                                                    |  |
|                           |                                                                                                    |                                                                                                    |                                                                                                    |                                                                                                    |                                                                                                    |  |
|                           |                                                                                                    |                                                                                                    |                                                                                                    |                                                                                                    | _                                                                                                    |  |
|                           |                                                                                                    |                                                                                                    |                                                                                                    |                                                                                                    |                                                                                                    |  |
| < [                       |                                                                                                    |                                                                                                    | III                                                                                                    |                                                                                                    | •                                                                                                    |  |
| Do you w                  | ant to open or save DanfossProductB                                                                                                    | uilder.xlsx from productbuildertes                                                                                                    | t.danfoss.net?                                                                                                    | Open Save  Cancel ×                                                                                                    |                                                                                                    |  |
|                           |                                                                                                    |                                                                                                    |                                                                                                    |                                                                                                    |                                                                                                    |  |
|                           | Shopping Basket<br>Quantity Sales Code<br>Evaporator station 01 - w<br>DX evaporator, with hot g<br>Suction line<br>Hot gas line<br>Discharge line<br>New Application<br>Liquid line<br>1 Please select<br>1 Please select<br>1 Please select<br>1 Please select<br>2 Please select<br>2 Please select<br>3 Please select<br>3 Please select | Shopping Basket         Quantity       Sales Code       Product Description         Evaporator station 01 - with hot gas defrost         DX evaporator, with hot gas defrost system with ICI         Suction line         Hot gas line         Discharge line         New Application         Liquid line         1       Please select         SVA Stop valve. Selet         ICF Flexline** - Contr<br>M4=Manual opening.         1       Please select         ICF Flexline** - Contr<br>M4=Manual opening.         1       Please select         ICF Flexline** - Contr<br>M4=Manual opening.         1       Please select         ICF Flexline** - Contr<br>M4=Manual opening.         1       Please select         ICF Flexline** - Contr<br>M4=Manual opening.         1       Please select         ICF Flexline** - Contr<br>M4=Manual opening.         1       Please select | Shopping Basket         Quantity       Sales Code       Product Description         E Evaporator station 01 - with hot gas defrost         D X evaporator, with hot gas defrost system with ICF control solution         Buction line         Hot gas line         D Discharge line         New Application         1       Please select         1       Please select         1       Please select         1       Please select         2       SVA Stop valve. Selection not complete | Load basket from<br>Export to spreads<br>Export to spreads<br>Export to Excel<br>Export to Excel | Stopping Basket       Product Description         Perfort       Sporadabet         Perfort       Sporadabet         Perfort       Spo |  |

### Tips!

- If you prefer to export your shopping basket to a comma separated file then choose the 'File menu' drop down, followed by 'Export to spread sheet'.

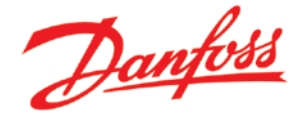

### **Chapter 12 - Navigating the Product Library**

The Product Library contains all Danfoss Industrial Refrigeration products. The following simple steps show how to navigate the product library.

How to do...

#### What to do...

If you already DIRbuilder<sup>TM</sup> - The Danfoss Industrial Refrigeration Product Configurator Danfoss know the code, Show basket Reset type it in the **DIRbuilder Product Library** input field means mandatory provided and Product Categories O Flexline™ Products O SVL Flexine\*\*\* - Line Components O ICV Flexine\*\*\* - ICS and ICM Control hit enter. Your product details O ICF Flexine\*\*\* - Control Solutions O Flexine\*\*\* Parts Production Flexine " Parts Production
 Manual Shut-off Valves
 Check Valves
 Filters
 Line Components will appear, ready to be Cline Components
 Starless Steel Line Components
 Starless Steel Steel Components
 Starless Steel Steel Components
 Starless Steel Steel Components
 Valves
 Component Components
 Safety Valves
 Component Valves
 Component Valves added to the shopping basket. O Expansion Valves O Level Controls O Gas Detection Electromechanical Controls
 Electronic Controls and Transmitters O Spare Parts w the sales code, please enter it here (case sensitive) DIRbuilder<sup>TM</sup> - The Danfoss Industrial Refrigeration Product Configurator If you do not Danfoss know the code Reset Show basket to the product **DIRbuilder Product Library** you require, \*means mandatory first, choose the · Product Catego O Flexine™ Products SVL Flexine\*\*\* - Line Components product O ICF Flexine\*\* - Control Solutions category to O Flexine<sup>™</sup> Parts Production which it Manual Shut-off Valves Check Valves belongs to. C Line Components Stainless Steel Line Components Solenoid Valves Stainless Steel Solenoid Valves Pressure & Temperature Regulating Valves (and accessories) Safety Valves O Level Controls O Gas Detection O Electromechanical Controls Electronic Controls and Transmitters Spare Parts \* If you know the sales code, please enter it here (case sensitive)

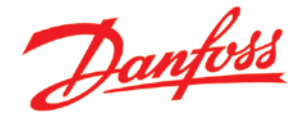

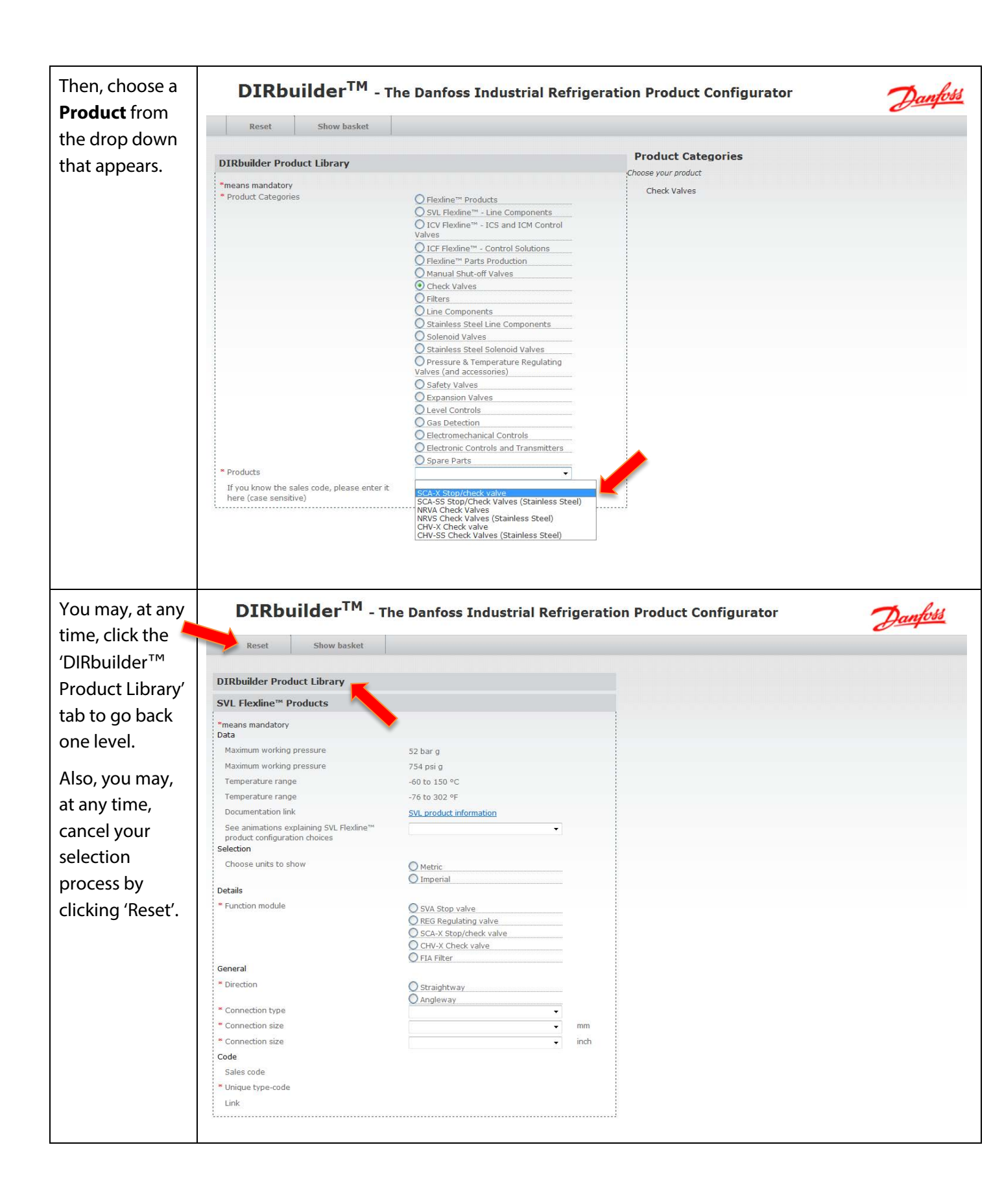

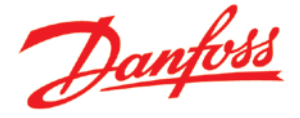

### **Chapter 13 - The Product Window**

When navigating within the product library product tabs, you will notice that the contents of a typical product tabs are generally divided into sections.

Where...

#### What...

DIRbuilder<sup>TM</sup> - The Danfoss Industrial Refrigeration Product Configurator Danfoss The 'Data' section Show basket Reset contains DIRbuilder Product Library product data, SVL Flexline™ Products andate links to Data m working pressure 52 bar g Danfoss.com Maximum working pressure 754 psi g Temperature range -60 to 150 °C literature and Temperature range -76 to 302 °F Documentation link SVL product inform helpful See animations explaining SVL Flexine product configuration choices animations. Choose units to show O Metric O Imperial Details SVA Stop valve
 REG Regulating valve
 SCA-X Stop/check valve
 CHV-X Check valve
 FIA Filter Function module Function module SCA-X Stop/check valve Equipment G Cap Neck Standard General Direction O Straightway O Angleway Connection type Connection size • mm Connection size inch Code Sales code Unique type-code Link DIRbuilder<sup>TM</sup> - The Danfoss Industrial Refrigeration Product Configurator The Image Danfoss section Reset Show basket contains DIRbuilder Product Library images that SVL Flexline<sup>TH</sup> Products "means mandatory Data reflect the most Maximum working pressure 52 bar g recent Maximum working pressure 754 psi g Temperature range -60 to 150 °C selections. Temperature range -76 to 302 °F Documentation link SVL product infor See animations explaining SVL Flexine product configuration choices Selection Choose units to show O Metric O Imperial Details Function module Eunction module SVA Stop valve REG Regulating valve
 SCA-X Stop/check valve
 CHV-X Check valve
 FIA Filter SCA-X Stop/check valve Equipment Cap Neck Standard General Direction O Straightway O Angleway Connection type . · Connection size • Connection size . inch Code Sales code Unique type-code Link

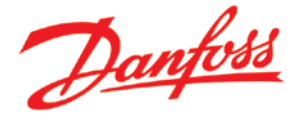

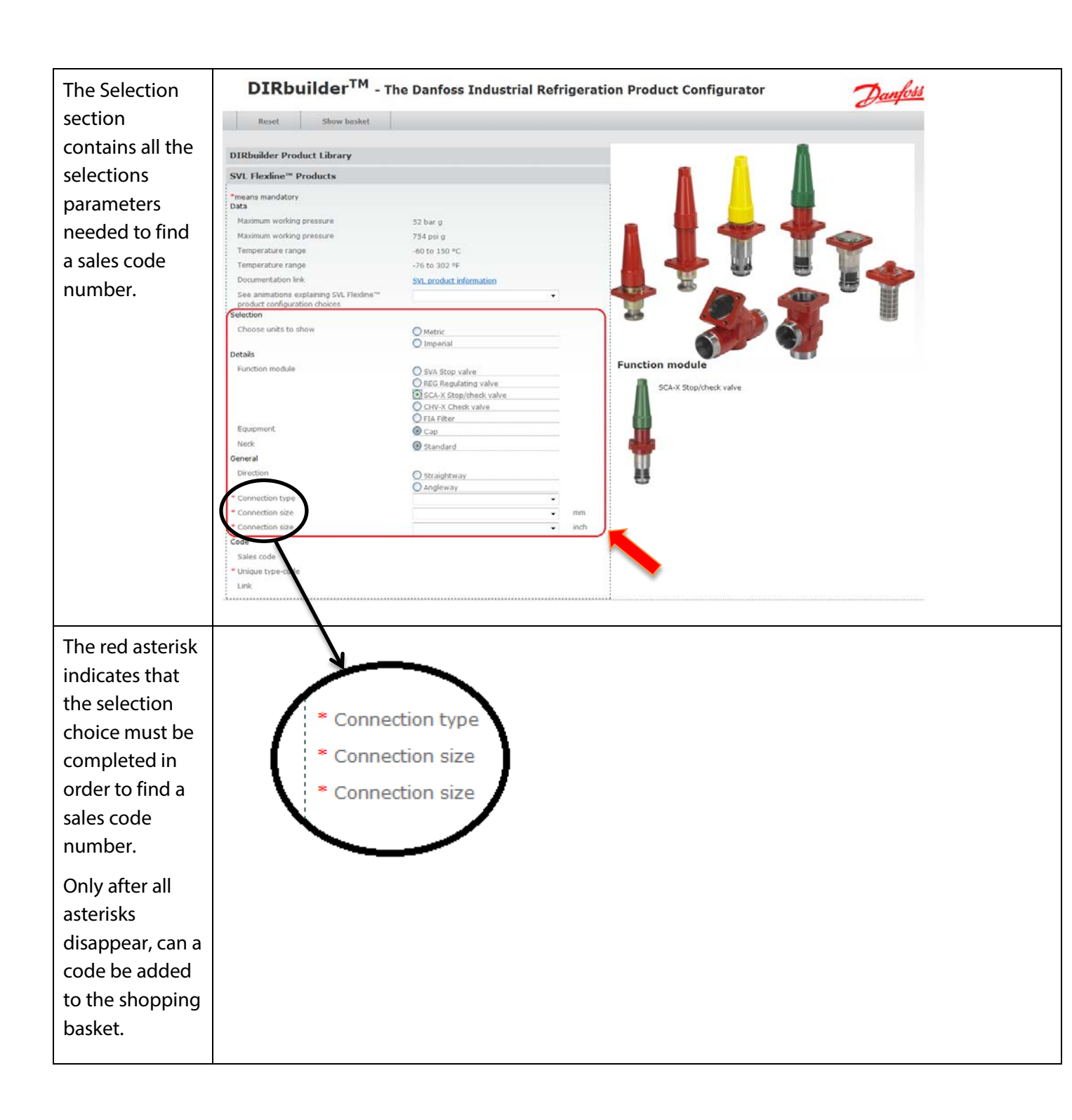

## *DIRbuilder*™ quick guide

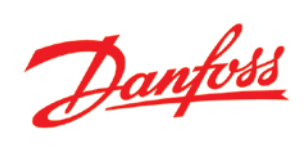

| The Code          | DIRbuilder <sup>TM</sup> - T               | he Danfoss Industrial R                     | efrigera | tion Product Configurator | Danfoss |
|-------------------|--------------------------------------------|---------------------------------------------|----------|---------------------------|---------|
| section           | Reset Show basket                          |                                             |          |                           |         |
| contains the      | DIRbuilder Product Library                 |                                             |          |                           |         |
| sales code, link  | SVL Flexline™ Products                     |                                             |          |                           |         |
| to code specific  | means mandatory                            |                                             |          |                           |         |
| data containing   | Maximum working pressure                   | 52 bar g                                    |          | . 🛯 📥 📥                   |         |
| auta containing   | Maximum working pressure                   | 754 psi g                                   |          |                           |         |
| literature,       | Temperature range                          | -76 to 302 °F                               |          |                           |         |
| approvals and     | Documentation link                         | SVL product information                     |          |                           |         |
| CAD symbols       | product configuration choices<br>Selection |                                             | 2        |                           |         |
| For some          | Choose units to show                       | O Metric<br>O Imperial                      |          | - J 🖓                     | •       |
| products, a       | Function module                            | SVA Stop valve                              |          | Function module           |         |
| type-code is      |                                            | SCA-X Stop/check valve<br>CHV-X Check valve |          | SCAR Suppried value       |         |
| included. This is | Equipment                                  | © FIA Filter<br>@ Cap                       |          |                           |         |
| explained in      | Neck<br>General                            | Standard                                    |          | T                         |         |
| more detail in    | Direction                                  | Straightway<br>Angleway                     |          |                           |         |
| Chapter 16 -      | Connection type     Connection size        |                                             | • mm     |                           |         |
| Type-code.        | Connection size                            | 1                                           | • inch   |                           |         |
|                   | Sales code " Unique type-code Link         |                                             |          |                           |         |

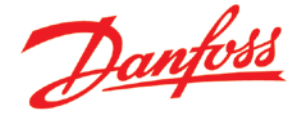

### Chapter 14 - Selecting a code to add to the Shopping Basket

This chapter explains a typical scenario in which a sales code number is chosen by way of making certain selection choices and then added the sales code number to the shopping basket.

How to do...

#### What to do...

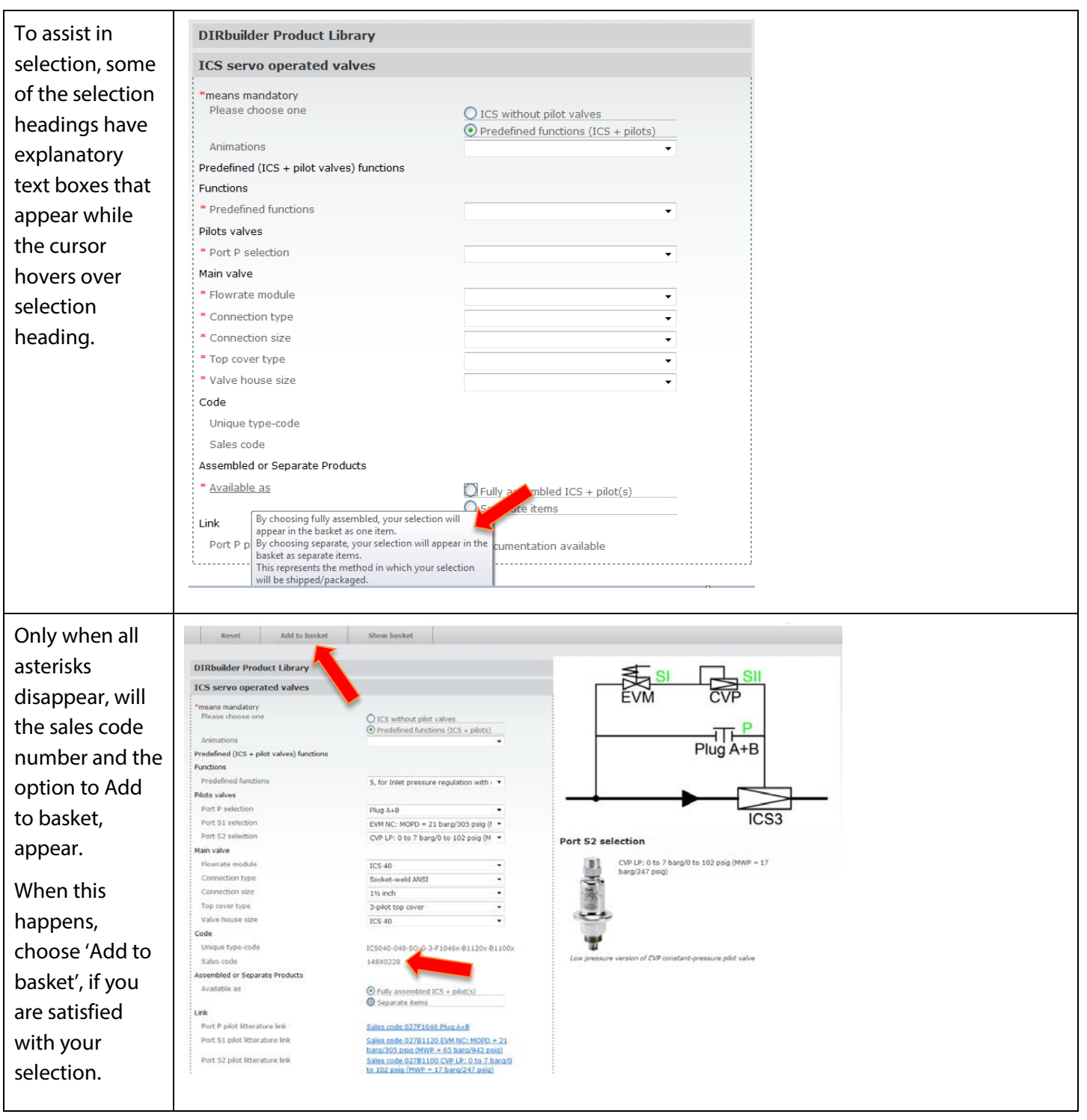

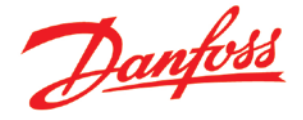

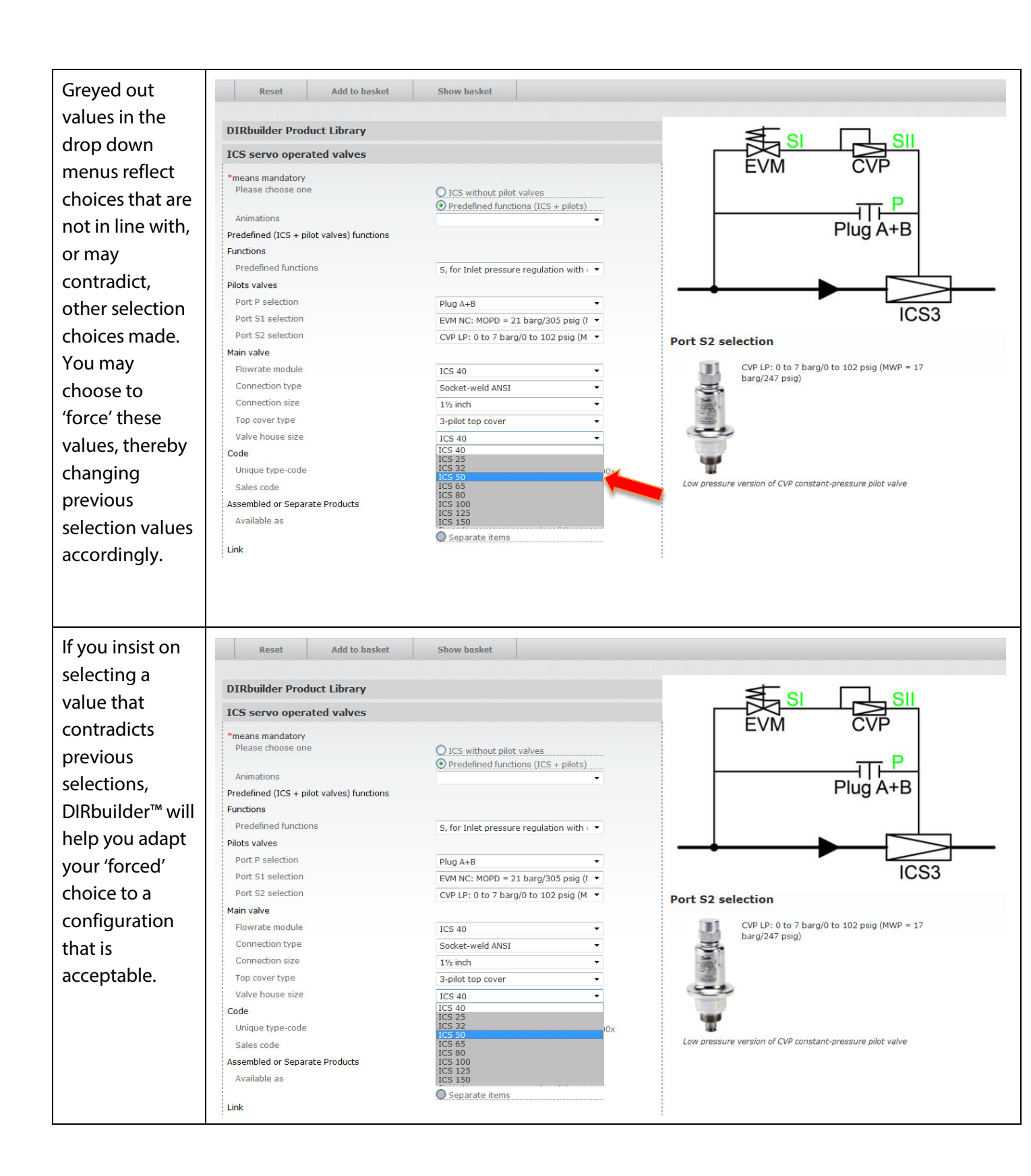

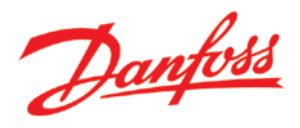

| DIRbuilder™ will   | DIRbuilder Product Library                |                                                                         |               | Valve house size                                      |
|--------------------|-------------------------------------------|-------------------------------------------------------------------------|---------------|-------------------------------------------------------|
| open, what is      | ICS servo operated valves                 |                                                                         |               |                                                       |
| called, a conflict | *means mandatory                          |                                                                         |               |                                                       |
| dialog. To         | Please choose one                         | ICS without pilot valves     Drodefined functions (ICS)                 | rilota)       |                                                       |
| resolve the        | Animations                                | V Predenned Mikdons (ICS +                                              | _pilots)<br>▼ |                                                       |
| conflict you will  | Predefined (ICS + pilot valves) functions |                                                                         |               | 200                                                   |
| Jonnict, you will  | Functions                                 |                                                                         |               |                                                       |
| pe asked to        | Predefined functions                      | S, for Inlet pressure regulation                                        | n with 💌      | Conflict                                              |
| disregard one      | Pilots valves                             |                                                                         |               |                                                       |
| uisiegalu olie     | Port P selection                          | Plug A+B                                                                | *             | If you choose Valve house size = ICS 50 the following |
| or more            | Port S1 selection                         | EVM NC: MOPD = 21 barg/305                                              | psig (1 🔻     | choices are invalid                                   |
| orevious           | Port S2 selection                         | CVP LP: 0 to 7 barg/0 to 102 p                                          | psig (M 🔻     | Flowrate module = ICS 40                              |
| alactions Du       | Main valve                                |                                                                         |               | Remove invalid choices?                               |
| selections. By     | Flowrate module                           | ICS 50                                                                  | *             |                                                       |
| choosing 'Yes',    | Connection type                           | Socket-weld ANSI                                                        | *             |                                                       |
| the mentioned      | Connection size                           | 2 inch                                                                  |               |                                                       |
|                    | Top cover type                            | 3-pilot top cover                                                       | *             |                                                       |
| selection value    | Valve house size                          | ICS 50                                                                  | *             | Yes No                                                |
| or values will be  | Code                                      |                                                                         |               |                                                       |
| changed            | Unique type-code                          | ICS050-050-SO-H-3-F1046x-B1                                             | 1120x-B1100x  |                                                       |
| liangeu.           | Sales code                                | 148X0237                                                                |               |                                                       |
|                    | Assembled or Separate Products            |                                                                         |               |                                                       |
|                    | Available as                              | <ul> <li>Fully assembled ICS + pilot</li> <li>Separate items</li> </ul> | (s)           |                                                       |

### Tips!

- Remember, the selection process does not necessarily have to start top downwards. You may begin your selection process with selections you are most familiar with. For example, in this instance, you may just as easily start with 'Connection size' and 'Connection type'. This will automatically reduce the amount of options in all the other selection dropdowns.

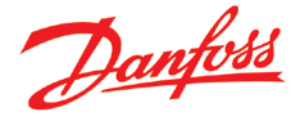

### Chapter 15 - Add spare parts and accessories

After finding a Flexline product sales code number, DIRbuilder<sup>™</sup> will offer a range of available spare parts and accessories associated with the selected sales code number. The following simple steps show how these may be added to the shopping basket.

How to do...

#### What to do...

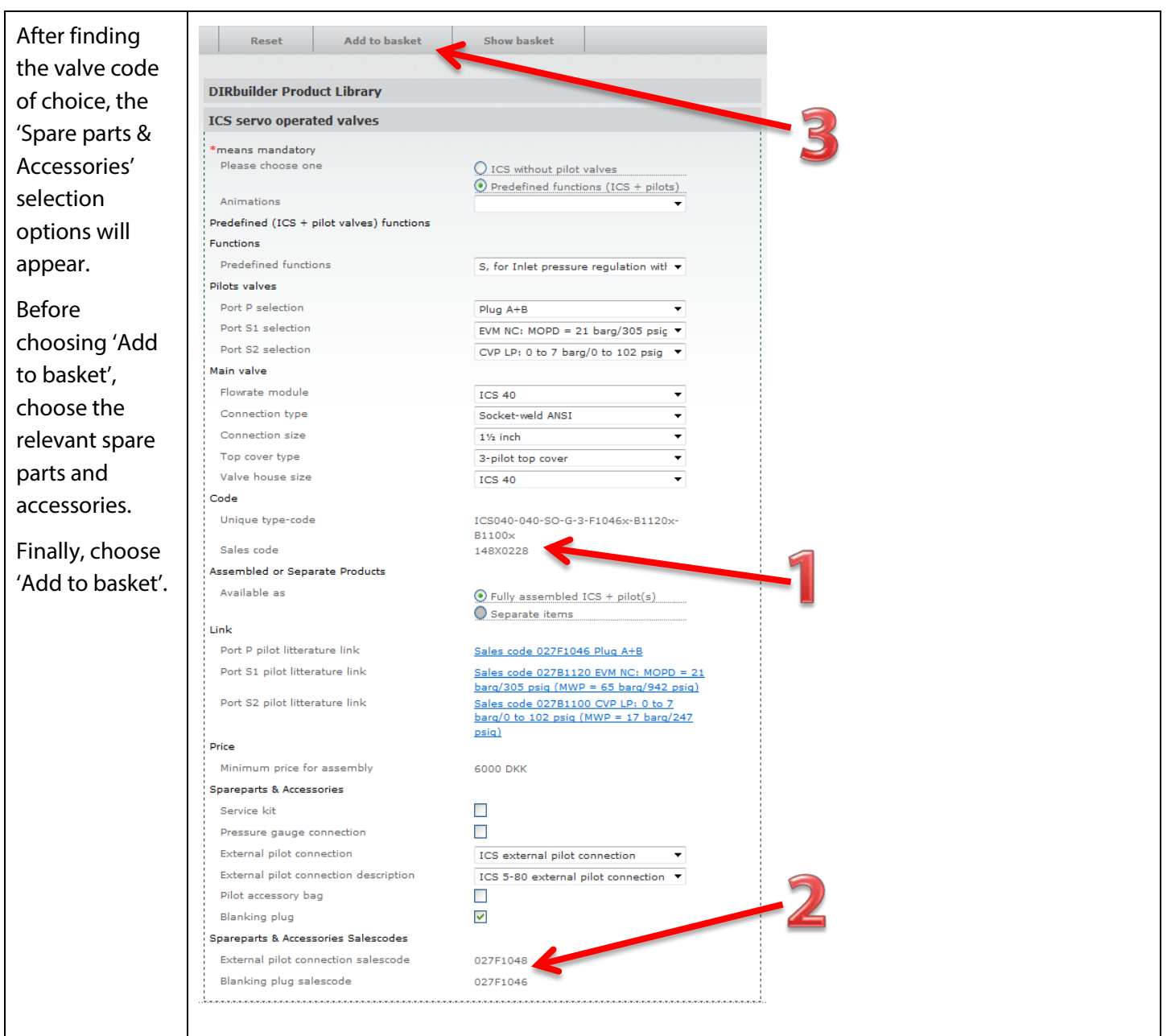

#### Tips!

- If you forget to add spare parts and accessories, they may be located again by choosing the spare parts option in the DIRbuilder<sup>™</sup> product library.
- You can always check the current state of your shopping basket before adding anything to it by choosing Show basket. Then you can resume from where you left off by choosing Hide basket.

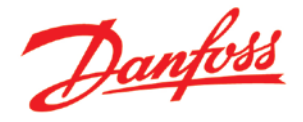

### Chapter 16 - Type-code

Type codes are used by the engineering office to create sales code numbers for Flexline<sup>™</sup> product configurations that have never been sold before. This is an explanation of what to do when you encounter a situation in which you configure a product that does not have a sales code number.

#### What...

Where...

| With                                                                                                    |                                                                                                    |                                                                                                    | Actuator                                                                                                    |  |
|----------------------------------------------------------------------------------------------------|----------------------------------------------------------------------------------------------------|----------------------------------------------------------------------------------------------------|----------------------------------------------------------------------------------------------------|--|
| with a stand                                                                                                    | DIRbuilder Product Library                                                                                                    |                                                                                                    |                                                                                                    |  |
| customized                                                                                                    | ICM - Motorized Main Valves                                                                                                    |                                                                                                    |                                                                                                    |  |
| Flexline™                                                                                                    | *means mandatory<br>Data                                                                                                    |                                                                                                    | ATA                                                                                                    |  |
| products, a                                                                                                    | Maximum working pressure                                                                                                    | 52 bar g                                                                                                    |                                                                                                    |  |
| , , , , , , , , , , , , , , , , , , ,                                                                                                    | Temperature range                                                                                                    | -60 to 120 °C                                                                                                    |                                                                                                    |  |
| type-code will                                                                                                    | Temperature range                                                                                                    | -76 to 248 °F                                                                                                    | -2                                                                                                    |  |
| appear. A type-                                                                                                    | Refrigerants                                                                                                    | CFC, HCFC, HFC, R717, R744                                                                                                    | ICAD 900 without cables                                                                                                    |  |
|                                                                                                    | Link to litterature                                                                                                    | ICM                                                                                                    |                                                                                                    |  |
| code includes a                                                                                                    | HousingSelection                                                                                                    |                                                                                                    |                                                                                                    |  |
| unique bill of                                                                                                    | Connection type                                                                                                    | ICV 40                                                                                                    |                                                                                                    |  |
|                                                                                                    | Connection size                                                                                                    | 1 1/2 inch                                                                                                    |                                                                                                    |  |
| materials and                                                                                                    | Module Selection                                                                                                    |                                                                                                    |                                                                                                    |  |
| detailed                                                                                                    | Function module/top cover                                                                                                    | ICM40-A 🗸                                                                                                    |                                                                                                    |  |
|                                                                                                    | Actuator Selection                                                                                                    |                                                                                                    | 1944 Ju                                                                                                    |  |
| instructions for                                                                                                    | Code                                                                                                    | ICAD 900 without cables                                                                                                    |                                                                                                    |  |
| assembly and                                                                                                    | Unique type-code                                                                                                    | ICM040-040-SO-A-x-H9101x                                                                                                    | ICAD 900                                                                                                    |  |
|                                                                                                    | Sales code                                                                                                    | Contact Danfoss for sales code                                                                                                    |                                                                                                    |  |
| testing.                                                                                                    | Links                                                                                                    |                                                                                                    |                                                                                                    |  |
|                                                                                                    | Module link                                                                                                    | Sales code 027H4180: ICM40-A                                                                                                    |                                                                                                    |  |
|                                                                                                    | Actuator link                                                                                                    | cables                                                                                                    |                                                                                                    |  |
|                                                                                                    |                                                                                                    |                                                                                                    |                                                                                                    |  |
|                                                                                                    |                                                                                                    |                                                                                                    |                                                                                                    |  |
| If your fleyline                                                                                                    |                                                                                                    |                                                                                                    | Actuator                                                                                                    |  |
| If your flexline                                                                                                    | DIRbuilder Product Library                                                                                                    |                                                                                                    | Actuator                                                                                                    |  |
| lf your flexline<br>product                                                                                                    | DIRbuilder Product Library<br>ICM - Motorized Main Valves                                                                                                    |                                                                                                    | Actuator                                                                                                    |  |
| If your flexline<br>product<br>configuration                                                                                                    | DIRbuilder Product Library<br>ICM - Motorized Main Valves<br>•means mandatory<br>Data                                                                                                    |                                                                                                    | Actuator                                                                                                    |  |
| If your flexline<br>product<br>configuration<br>does not                                                                                                    | DIRbuilder Product Library<br>ICM - Motorized Main Valves<br>means mandatory<br>Data<br>Maximum working pressure                                                                                                    | 52 bar g                                                                                                    | Actuator                                                                                                    |  |
| If your flexline<br>product<br>configuration<br>does not                                                                                                    | DIRbuilder Product Library<br>ICM - Motorized Main Valves<br>•means mandatory<br>Data<br>Maximum working pressure<br>Maximum working pressure<br>Tempesture range                                                                                                    | 52 bar g<br>754 pai g<br>160 to 130 80                                                                                                    | Actuator                                                                                                    |  |
| If your flexline<br>product<br>configuration<br>does not<br>produce a sales                                                                                                    | DIRbuilder Product Library<br>ICM - Motorized Main Valves<br>•means mandatory<br>Data<br>Maximum working pressure<br>Maximum working pressure<br>Temperature range<br>Temperature range                                                                                                    | 52 barg<br>754 paig<br>-60 to 120 °C<br>-76 to 248 °F                                                                                                    | Actuator                                                                                                    |  |
| If your flexline<br>product<br>configuration<br>does not<br>produce a sales<br>code, it means                                                                                                    | DIRbuilder Product Library<br>ICM - Motorized Main Valves<br>•means mandatory<br>Data<br>Maximum working pressure<br>Maximum working pressure<br>Temperature range<br>Temperature range<br>Refrigerants                                                                                                    | 52 bar g<br>754 paig<br>-60 to 120 °C<br>-76 to 248 °F<br>CFC, HCFC, HFC, R717, R744                                                                                                    | Actuator                                                                                                    |  |
| If your flexline<br>product<br>configuration<br>does not<br>produce a sales<br>code, it means                                                                                                    | DIRbuilder Product Library<br>ICM - Motorized Main Valves<br>•means mandatory<br>Data<br>Maximum working pressure<br>Maximum working pressure<br>Temperature range<br>Temperature range<br>Refrigerants<br>Link to litterature                                                                                                    | 52 bar g<br>754 pai g<br>-60 to 120 °C<br>-76 to 248 °F<br>CFC, HCFC, HFC, R717, R744<br>ICM                                                                                                    | Actuator                                                                                                    |  |
| If your flexline<br>product<br>configuration<br>does not<br>produce a sales<br>code, it means<br>that it has not                                                                                                    | DIRbuilder Product Library<br>ICM - Motorized Main Valves<br>•means mandatory<br>Data<br>Maximum working pressure<br>Maximum working pressure<br>Temperature range<br>Temperature range<br>Refrigerants<br>Link to litterature<br>HousingSelection                                                                                                    | 52 bar g<br>754 pai g<br>-60 to 120 °C<br>-76 to 248 °F<br>CFC, HCFC, HFC, R717, R744<br>ICM                                                                                                    | Actuator                                                                                                    |  |
| If your flexline<br>product<br>configuration<br>does not<br>produce a sales<br>code, it means<br>that it has not<br>been sold                                                                                                 | DIRbuilder Product Library<br>ICM - Motorized Main Valves<br>*means mandatory<br>Data<br>Maximum working pressure<br>Maximum working pressure<br>Temperature range<br>Temperature range<br>Refrigerants<br>Link to litterature<br>HousingSelection<br>House size<br>Connection type                                                                                                    | 52 bar g<br>754 pai g<br>-60 to 120 °C<br>-76 to 248 °F<br>CFC, HCFC, HFC, R717, R744<br>ICM<br>ICV 40                                                                                                    | Actuator                                                                                                    |  |
| If your flexline<br>product<br>configuration<br>does not<br>produce a sales<br>code, it means<br>that it has not<br>been sold                                                                                                 | DIRbuilder Product Library<br>ICM - Motorized Main Valves<br>*means mandatory<br>Data<br>Maximum working pressure<br>Maximum working pressure<br>Temperature range<br>Temperature range<br>Refrigerants<br>Link to litterature<br>HousingSelection<br>House size<br>Connection type<br>Connection size                                                                                                    | 52 bar g<br>754 pai g<br>-60 to 120 °C<br>-76 to 248 °F<br>CFC, HCFC, HFC, R717, R744<br>ICM<br>ICV 40<br>Socket-weld ANSI<br>1 1/2 inch                                                                                                    | Actuator                                                                                                    |  |
| If your flexline<br>product<br>configuration<br>does not<br>produce a sales<br>code, it means<br>that it has not<br>been sold<br>previously.                                                                                  | DIRbuilder Product Library<br>ICM - Motorized Main Valves<br>*means mandatory<br>Data<br>Maximum working pressure<br>Maximum working pressure<br>Maximum working pressure<br>Maximum working pressure<br>Temperature range<br>Refrigerants<br>Link to litterature<br>HousingSelection<br>House size<br>Connection type<br>Connection size<br>Module Selection                                                                                                    | 52 bar g<br>754 pai g<br>-60 to 120 °C<br>-76 to 248 °F<br>CFC, HCFC, HFC, R717, R744<br>ICM<br>ICV 40<br>Socket-weld ANSI<br>1 1/2 inch                                                                                                    | Actuator         Image: Constraint of the second second s |  |
| If your flexline<br>product<br>configuration<br>does not<br>produce a sales<br>code, it means<br>that it has not<br>been sold<br>previously.                                                                                  | DIRbuilder Product Library<br>ICM - Motorized Main Valves<br>*means mandatory<br>Data<br>Maximum working pressure<br>Maximum working pressure<br>Maximum working pressure<br>Maximum working pressure<br>Maximum working pressure<br>Maximum working pressure<br>Maximum working pressure<br>Maximum working pressure<br>Maximum working pressure<br>Maximum working pressure<br>Module Selection<br>Function module/top cover                                                                                                    | 52 bar g<br>754 pai g<br>-60 to 120 °C<br>-76 to 248 °F<br>CFC, HCFC, HFC, R717, R744<br>ICM<br>ICV 40<br>Socket-weld ANS1<br>1 1/2 inch<br>ICM40-A                                                                                                 | Actuator                                                                                                    |  |
| If your flexline<br>product<br>configuration<br>does not<br>produce a sales<br>code, it means<br>that it has not<br>been sold<br>previously.<br>You will then be                                                              | DIRbuilder Product Library<br>ICM - Motorized Main Valves<br>*means mandatory<br>Data<br>Maximum working pressure<br>Maximum working pressure<br>Maximum working pressure<br>Maximum working pressure<br>Maximum vorking pressure<br>Maximum vorking pressure<br>Maximum vorking pressure<br>Refrigerants<br>Link to litterature<br>HousingSelection<br>House size<br>Connection type<br>Connection type<br>Connection size<br>Module Selection<br>Function module/top cover<br>Actuator Selection                                                             | 52 bar g<br>754 pai g<br>-60 to 120 °C<br>-76 to 248 °F<br>CFC, HCFC, HFC, R717, R744<br>ICM<br>ICV 40<br>Socket-weld ANS1<br>1 1/2 inch<br>ICM40-A<br>V                                                                                            | Actuator         Image: Constraint of the second second s |  |
| If your flexline<br>product<br>configuration<br>does not<br>produce a sales<br>code, it means<br>that it has not<br>been sold<br>previously.<br>You will then be<br>asked to                                                  | DIRbuilder Product Library<br>ICM - Motorized Main Valves<br>*means mandatory<br>Data<br>Maximum working pressure<br>Maximum working pressure<br>Temperature range<br>Temperature range<br>Refrigerants<br>Link to litterature<br>HousingSelection<br>House size<br>Connection type<br>Connection size<br>Module Selection<br>Function module/top cover<br>Actuator Selection<br>Actuator<br>Code                                                                                                    | 52 bar g<br>754 pai g<br>-60 to 120 °C<br>-76 to 248 °F<br>CFC, HCFC, HFC, R717, R744<br>ICM<br>ICV 40<br>ICV 40<br>ICV 40<br>ICM40-A<br>ICM40-A<br>ICAD 900 without cables                                                                         | Actuator         Image: Constraint of the second second s |  |
| If your flexline<br>product<br>configuration<br>does not<br>produce a sales<br>code, it means<br>that it has not<br>been sold<br>previously.<br>You will then be<br>asked to                                                  | DIRbuilder Product Library<br>ICM - Motorized Main Valves<br>*means mandatory<br>Data<br>Maximum working pressure<br>Maximum working pressure<br>Maximum working pressure<br>Temperature range<br>Temperature range<br>Refrigerants<br>Link to litterature<br>HousingSelection<br>House size<br>Connection type<br>Connection size<br>Module Selection<br>Function module/top cover<br>Actuator<br>Actuator<br>Code<br>Unique type-code                                                                                                    | 52 bar g<br>754 pai g<br>-60 to 120 °C<br>-76 to 248 °F<br>CFC, HCFC, HFC, R717, R744<br>ICM<br>ICV 40<br>ICV 40<br>ICV 40<br>ICM40-A<br>ICM40-A<br>ICM40-A<br>ICM40-A<br>ICM40-A<br>ICM40-A<br>ICM000 without cables                               | Actuator         Image: Constraint of the second second s |  |
| If your flexline<br>product<br>configuration<br>does not<br>produce a sales<br>code, it means<br>that it has not<br>been sold<br>previously.<br>You will then be<br>asked to<br>contact Danfoss                               | DIRbuilder Product Library<br>ICM - Motorized Main Valves<br>*means mandatory<br>Data<br>Maximum working pressure<br>Maximum working pressure<br>Maximum working pressure<br>Temperature range<br>Temperature range<br>Temperature range<br>Refrigerants<br>Link to litterature<br>HousingSelection<br>House size<br>Connection size<br>Module Selection<br>Function module/top cover<br>Actuator Selection<br>Actuator Selection<br>Actuator<br>Code<br>Unique type-code<br>Sales code                                                                        | 52 bar g<br>754 pai g<br>-60 to 120 °C<br>-76 to 248 °F<br>CFC, HCFC, HFC, R717, R744<br>ICM<br>ICV 40<br>ICV 40<br>ICV 40<br>ICM40-A<br>ICM40-A<br>ICM40-A<br>ICM40-A<br>ICM40-A<br>ICM40-A<br>ICM40-A<br>ICM40-A<br>ICM40-A<br>ICM40-A<br>ICM40-A | Actuator         Image: Constraint of the second second s |  |
| If your flexline<br>product<br>configuration<br>does not<br>produce a sales<br>code, it means<br>that it has not<br>been sold<br>previously.<br>You will then be<br>asked to<br>contact Danfoss<br>in order to                | DIRbuilder Product Library<br>ICM - Motorized Main Valves<br>*means mandatory<br>Data<br>Maximum working pressure<br>Maximum working pressure<br>Maximum working pressure<br>Temperature range<br>Temperature range<br>Temperature range<br>Temperature range<br>Temperature range<br>Maximum working pressure<br>HousingSelection<br>House size<br>Connection size<br>Module Selection<br>Function module/top cover<br>Actuator Selection<br>Actuator Selection<br>Actuator<br>Code<br>Unique type-code<br>Seles code<br>Uniks                                | 52 bar g<br>754 pai g<br>-60 to 120 °C<br>-76 to 248 °F<br>CFC, HCFC, HFC, R717, R744<br>ICM                                                                                                    | Actuator         Image: Constraint of the second second s |  |
| If your flexline<br>product<br>configuration<br>does not<br>produce a sales<br>code, it means<br>that it has not<br>been sold<br>previously.<br>You will then be<br>asked to<br>contact Danfoss<br>in order to                | DIRbuilder Product Library<br>ICM - Motorized Main Valves<br>*means mandatory<br>Data<br>Maximum working pressure<br>Maximum working pressure<br>Temperature range<br>Temperature range<br>Temperature range<br>Refrigerants<br>Link to litterature<br>HousingSelection<br>House size<br>Connection type<br>Connection size<br>Module Selection<br>Function module/top cover<br>Actuator<br>Actuator Selection<br>Actuator Selection<br>Actuator Selection<br>Seles code<br>Links<br>Module link:<br>Actuator link                                             | 52 bar g<br>754 pai g<br>-60 to 120 °C<br>-76 to 248 °F<br>CFC, HCFC, HFC, R717, R744<br>ICM<br>ICV 40<br>ICV 40<br>ICV 40<br>ICV 40<br>ICM<br>ICM<br>ICM<br>ICM<br>ICM<br>ICM<br>ICM<br>ICM                                                        | Actuator         Image: Constraint of the second second s |  |
| If your flexline<br>product<br>configuration<br>does not<br>produce a sales<br>code, it means<br>that it has not<br>been sold<br>previously.<br>You will then be<br>asked to<br>contact Danfoss<br>in order to<br>create one. | DIRbuilder Product Library<br>ICM - Motorized Main Valves<br>*means mandatory<br>Data<br>Maximum working pressure<br>Maximum working pressure<br>Maximum working pressure<br>Maximum working pressure<br>Temperature range<br>Temperature range<br>Temperature range<br>Temperature range<br>Refrigerants<br>Link to litterature<br>House glze<br>Connection type<br>Connection size<br>Module Selection<br>Function module/top cover<br>Actuator Selection<br>Actuator Selection<br>Actuator Selection<br>Seles code<br>Links<br>Module link<br>Actuator link | 52 bar g<br>754 pai g<br>-60 to 120 °C<br>-76 to 248 °F<br>CFC, HCFC, HFC, R717, R744<br>ICM<br>ICV 40<br>ICV 40<br>ICV 40<br>ICM<br>ICM<br>ICM<br>ICM<br>ICM<br>ICM<br>ICM<br>ICM                                                                  | Actuator         Image: Constraint of the second second s |  |

### Tips!

- Remember that configurations without sales codes may be added to the shopping basket.
- Configurations without sales codes will be remembered by the shopping basket, so clicking on them in the shopping basket will show the details of the configuration.

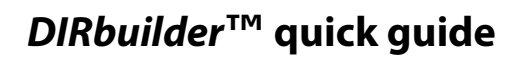

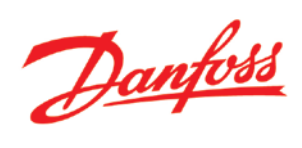

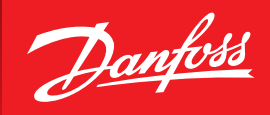

ENGINEERING TOMORROW

# Danfoss Industrial Refrigeration A world of expertise at the click of a button

Turn to Danfoss if you want to combine quality components with expert knowhow and support. Try out these free tools, designed to make your work much easier.

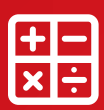

#### DIRCalc<sup>™</sup> calculation software

Select the right valves for the job with DIRCalc<sup>™</sup>. This software will pick the right valves for your job, based on your input and advanced calculations made by Danfoss experts. Download DIRCalc<sup>™</sup> at Danfoss.com/DIRCalc.

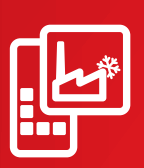

#### Danfoss IR app

The free IR App gives you a spare parts tool, which makes it easy for you to find the spare part number for a given Danfoss industrial refrigeration valve. It also presents all the products and benefits of the SVL Flexline<sup>™</sup> range – with a fun game thrown in as well.

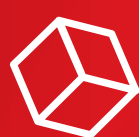

#### **Download 3D CAD symbols**

From our online product catalogue on our website, you can download 3D CAD symbols and illustrations to help you when designing refrigeration plants.

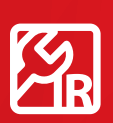

#### **IR application tool**

With this interactive PowerPoint slideshow, you can explore all the details of a two-stage ammonia plant. You will find detailed cut-away drawings and information on the valves in the installation along with links to videos, literature and product animations.

| Ą |
|---|
|   |

#### **Application handbook**

The Application Handbook is designed to help you every step of the way when working with industrial refrigeration systems. Among many other things, it contains examples of how to select control methods for different refrigeration systems, their design and which components to choose.

Visit Danfoss.com/IR and find all the tools you need.

Danfoss can accept no responsibility for possible errors in catalogues, brochures and other printed material. Danfoss reserves the right to alter its products without notice. This also applies to products already on order provided that such alterations can be made without subsequential changes being necessary in specifications already agreed. All trademarks in this material are property of the respective companies. Danfoss and the Danfoss logotype are trademarkes of Danfoss A/S. All rights reserved.